Nitro ANV15-41 Sportage\_RBH (ZYT)

# LIFECYCLE EXTENSION GUIDE

| Self-Repair                       | . 1-1 |
|-----------------------------------|-------|
| Disassembly Procedures            | . 1-3 |
| Electronic Boards Diagrams        | 1-39  |
| Troubleshooting                   | 1-40  |
| FRU (Field Replaceable Unit) List | 1-41  |
| Software Update                   | 1-56  |
| Personal Data Removal             | 1-57  |

# Self-Repair

This chapter highlights the limited self-repair capabilities of the product.

Prior performing self-repair, familiarize yourself with the Safety Guidelines and Recommended Equipment sections first as described in the chapter "Disassembly Procedures".

Depending on model, the following key components are eligible for self-repair (if applicable);

- Battery pack
- HDD / SSD module
- DIMM module(s)
- WLAN module
- LTE module

If a particular key component is listed and thus would be eligible for self-repair, but is not described in the "Disassembly Procedures" section, then this component is either not present on the respective model, or it is present but embedded on the motherboard and therefore not eligible for self-repair.

#### ≡> NOTE:

Do not attempt to replace other components than those listed above.

#### ≡> NOTE:

For replacement parts, always use only Acer certified components in order to safeguard quality, optimum system performance, stability and reliability of the product.

#### ≡> NOTE:

Any damage to the product that occur during self-repair, or which has occurred as a result of a careless or unsuccessful self-repair attempt, is not covered by the standard product warranty.

## System BIOS & Driver Updates

Visit <u>http://www.acer.com/support</u> to discover the available system BIOS and Drivers for this product. After selecting the desired country/language, either enter the model name or product serial number, or select the product from the list of suggested models in order to get access to product-specific software and documentation.

To update the system BIOS:

- Download the desired system BIOS version from the website
- Unzip the downloaded file to your computer
- Double-click the extracted file in order to initiate the update process
- The update process itself is fully automated and its progress is visualized by means of a progress indicator
- A visual notification is shown when the update is complete

#### **≡**> NOTE:

Upgrading the system BIOS incorrectly, or intermittence of the system BIOS update process could harm the product.

#### ≡> NOTE:

System BIOS upgrades or downgrades, if not performed by an Acer Service Center or authorized Service Partner, are at own risk.

#### To update Drivers:

Run Windows Update in order to get the latest drivers from Acer:

- Select the Start **4** button
- Go to Settings 3 > Update & Security  $\bigcirc$  > Windows Update  $\bigcirc$
- Available Drivers will automatically be listed on the screen. Press **Download** to start the download of the respective driver
- Installation of the driver will start automatically once the download is completed

## Software Recovery

This product has embedded software recovery tools which can be used to either perform a partial or full software recovery, but also to create a Factory Default recovery media.

For more information about the software recovery options, how to perform a software recovery or creating a Factory Default recovery media, please refer to the chapter "Recovery" which is available in the User Manual of the product.

#### ≡> NOTE:

In the event of not being able to create a Factory Default recovery media, it is possible to obtain a copy of the recovery media through Acer Customer Service (http://www.acer.com/support)

This is not a free of charge service.

## Safety Guidelines

This chapter contains step by step procedures on how to remove and de-install components from the computer. Use the following safety guidelines to ensure your personal safety. Each procedure included in this chapter assumes that you are preparing your computer for recycling and disposal. By performing any of these procedures you acknowledge that any remaining warranty applicable to your computer will be voided. Before you start any of the procedures in this chapter, make sure to read the following safety guidelines and the respective instructions within the chapter.

#### **CAUTION!**

- Turn off your computer and disconnect all power sources before opening the computer cover or panels.
- To avoid electrostatic discharge, ground yourself by using a wrist grounding strap or by periodically touching an unpainted metal surface at the same time as touching a connector on the back of the computer.
- Take off any metal objects on your arms or fingers such as bracelets, rings or watches and make sure your hands are completely dry. Even if your unit is unplugged, there may still be some remaining electric charge.
- If a component does not come out easily, do not forcefully remove it. Instead, check that you are removing it correctly and that no wires or other parts are in the way.
- When you disconnect a cable, pull on its connector or on its pull-tab, not on the cable itself. Some cables have connectors with locking tabs; if you are disconnecting this type of cable, press in on the locking tabs before you disconnect the cable.

## **Recommended Equipment**

The following equipment are recommended to do the following maintenance procedures:

- Wrist grounding strap and conductive mat
- Flat screwdriver
- Philips screwdriver
- Polydrive screwdriver
- Plastic tweezers
- Flat plastic pry

## WEEE Annex VII Component

These components are classified as requiring selective treatment:

- Battery pack
- SSD modules
- WLAN module
- DIMM modules
- USB board
- RTC battery
- Mainboard
- Touchpad module
- LCD panel

# Pre-disassembly Instructions

Do the following prior to starting any maintenance procedures:

- 1. Place the system on a stable work surface.
- 2. Remove the AC adapter from the DC-in jack (A) as shown in Figure 1-1.
- 3. Remove all cables from the system.

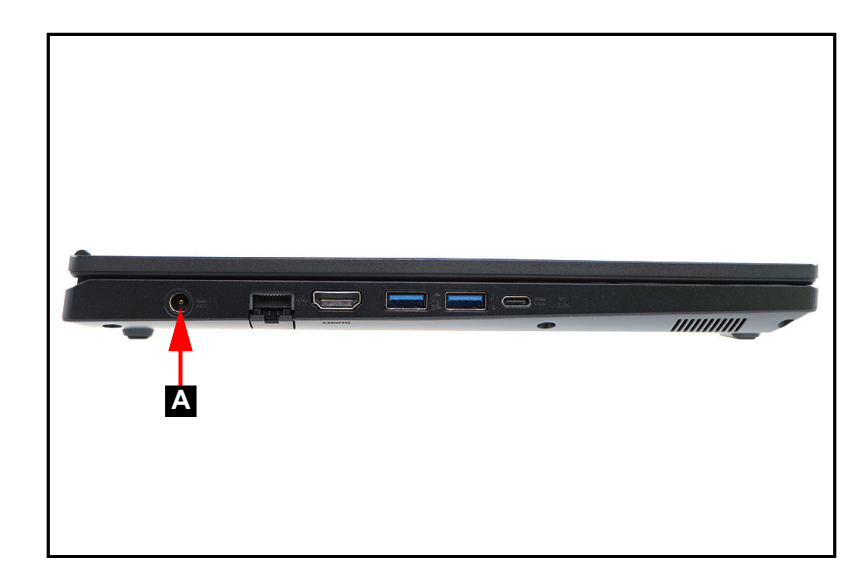

Figure 1-1. Adapter Outlet

#### ≡> NOTE:

Make sure the system is completely powered off.

1. Remove eleven (11) screws from the base cover (Figure 1-2).

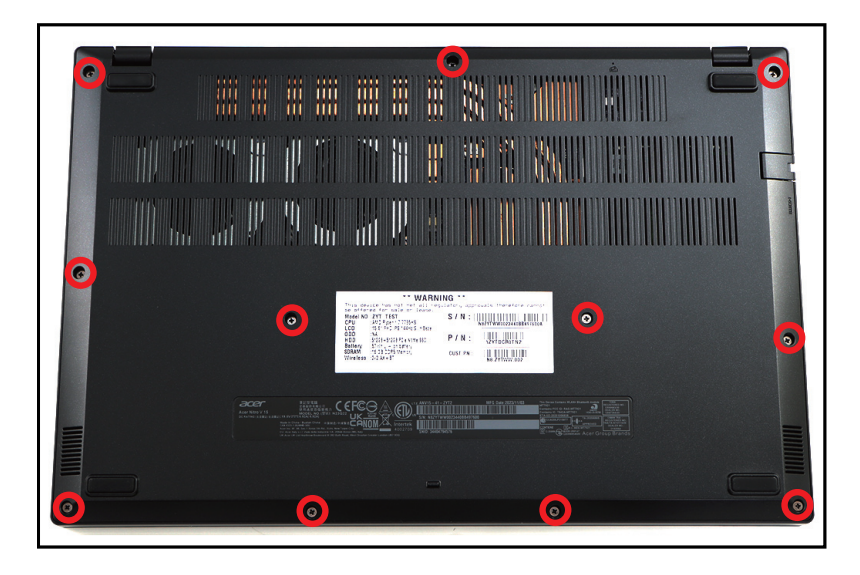

Figure 1-2. Base Cover Removal

2. Carefully pry the base cover starting from the upper edges to release the upper latches (Figure 1-3).

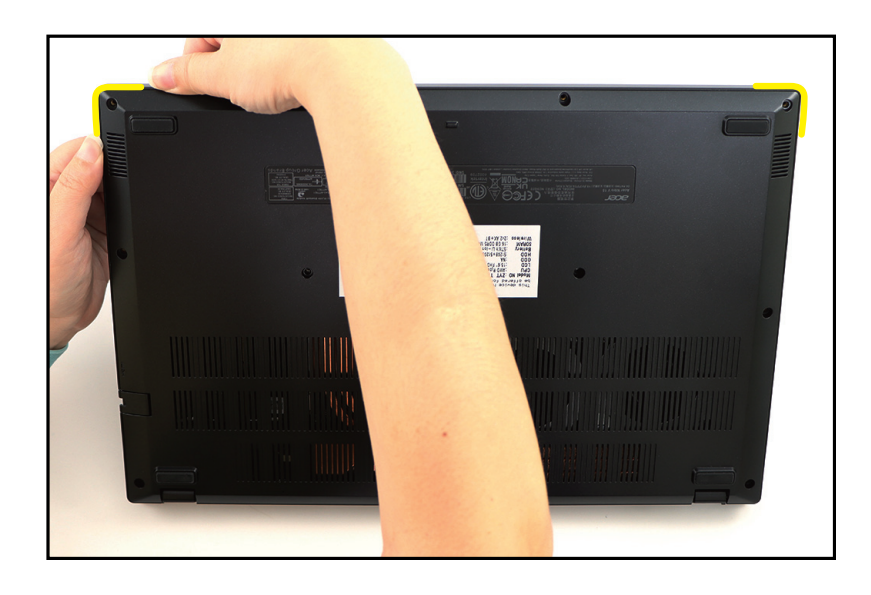

Figure 1-3. Base Cover Removal

3. Continue to release the remaining latches on the left, right, and bottom sides. Then grasp and remove the base cover from the system (Figure 1-4).

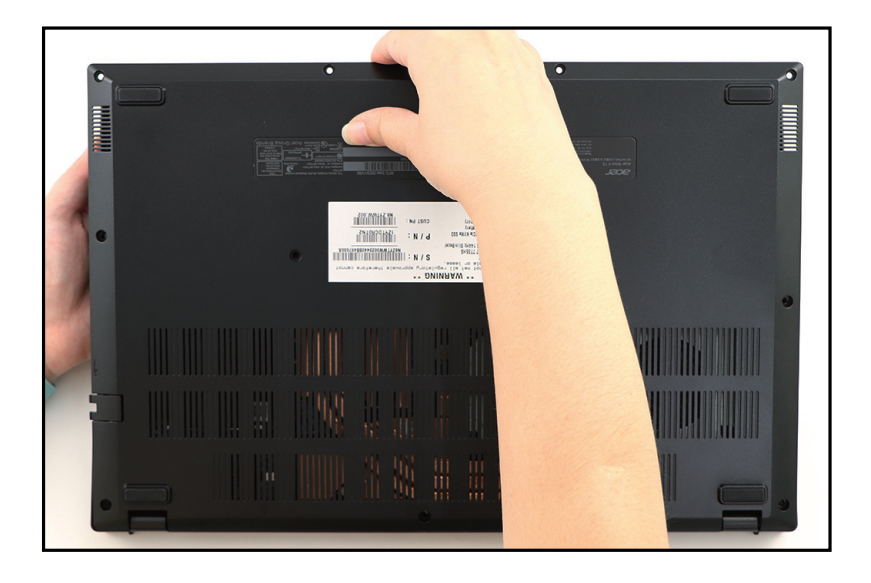

Figure 1-4. Base Cover Removal

Base Cover Removal

1. Detach the mylar (A) as shown in Figure 1-5.

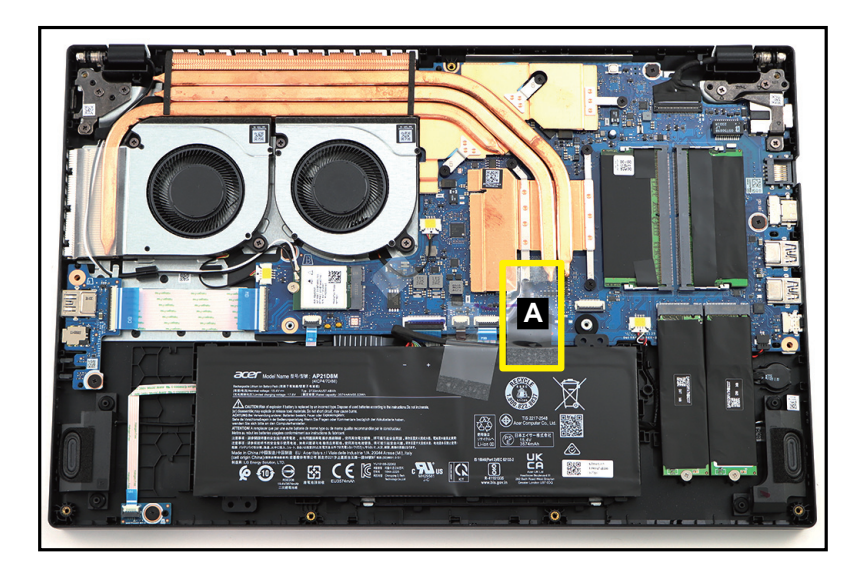

Figure 1-5. Battery Pack Removal

2. Detach the tape (B) securing the battery cable connection (Figure 1-6).

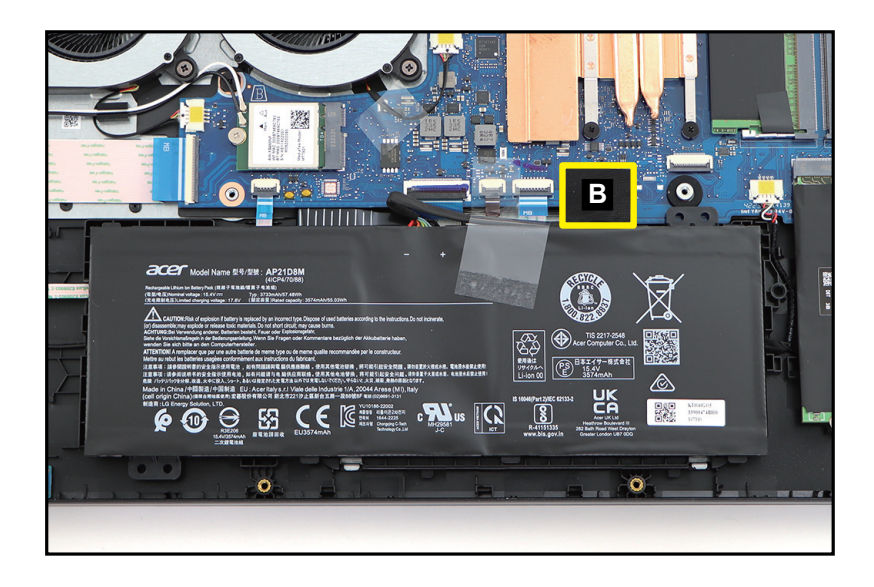

Figure 1-6. Battery Pack Removal

3. Disconnect the battery cable from the mainboard connector (C) (Figure 1-7).

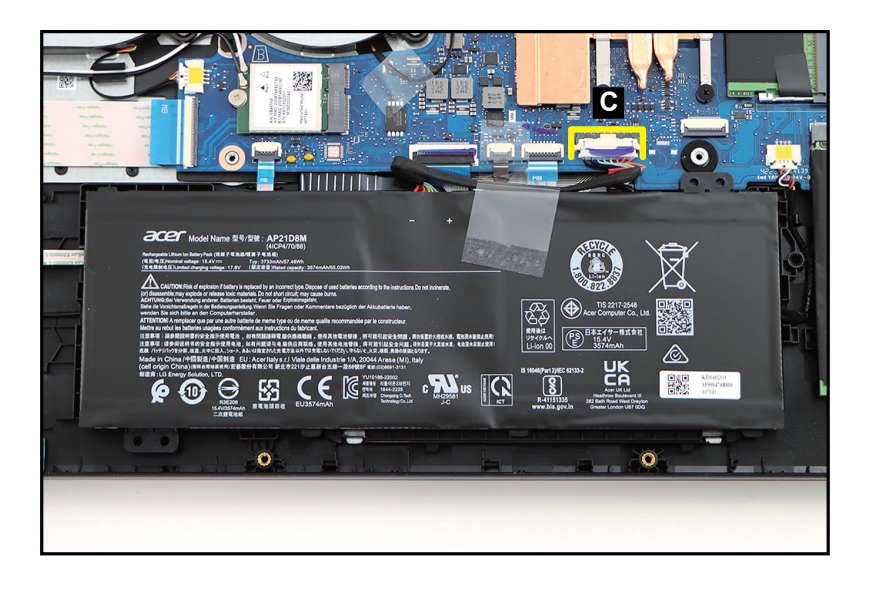

Figure 1-7. Battery Pack Removal

4. Lift to release the battery pack (D) from the compartment studs (highlighted with the green lines) (Figure 1-8). Then remove the battery pack.

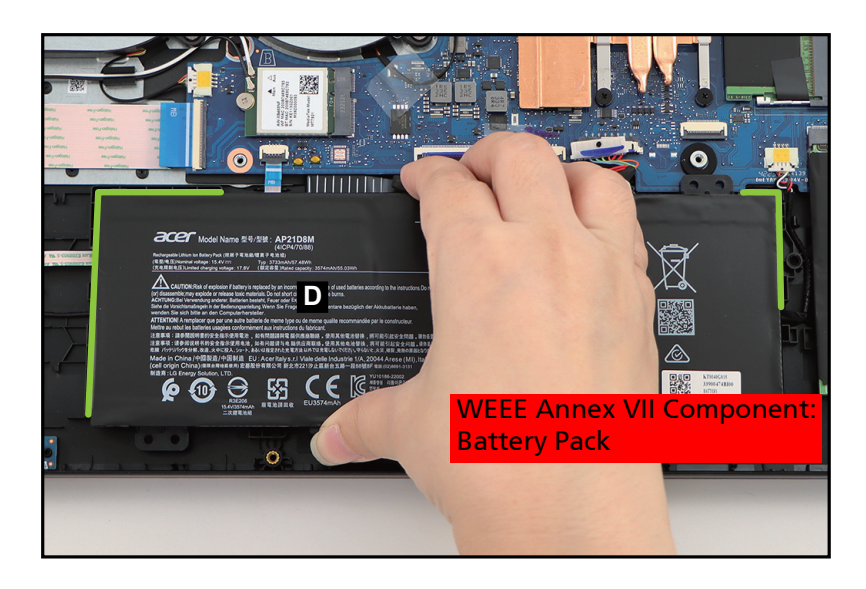

Figure 1-8. Battery Pack Removal

- <image><text><text><text><text><text><text><text><text><text>
- 5. Detach another mylar (E) securing the battery cable in place (Figure 1-9).

Figure 1-9. Battery Pack Removal

#### + IMPORTANT:

Follow local regulations for battery disposal.

#### **Battery Pack Removal**

- 1. Find the SSD modules (A) on the top assembly (Figure 1-10).
- 2. Remove one (1) screw securing one of the SSD modules (Figure 1-10).

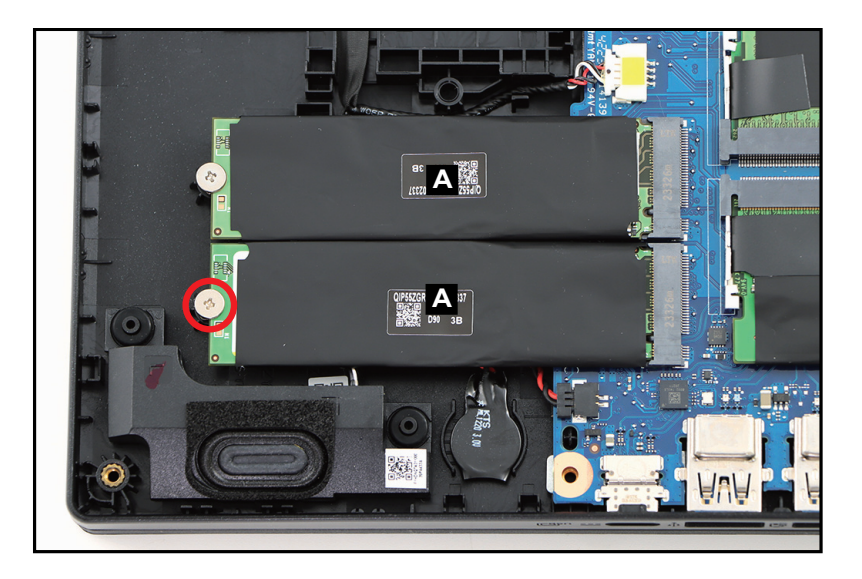

Figure 1-10. SSD Module Removal

3. Disconnect the SSD module from the mainboard connector (B) (Figure 1-11). Then remove the SSD module.

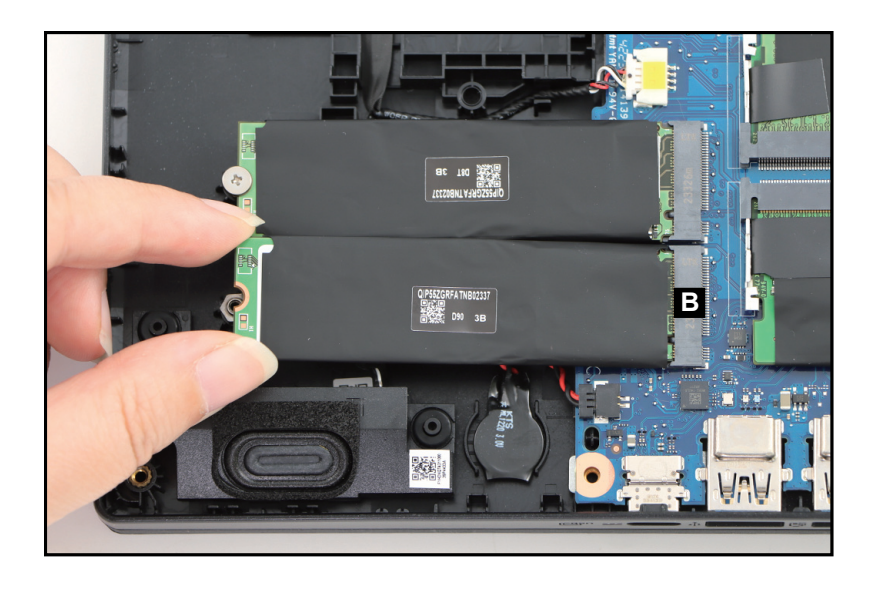

Figure 1-11. SSD Module Removal

- 4. Repeat steps 2~3 to remove another SSD module.
- 5. By holding the upper edge of the copper foil with mylar (C), unfold and detach it from the SSD module as shown in Figure 1-12 and Figure 1-13 but DO NOT remove yet!

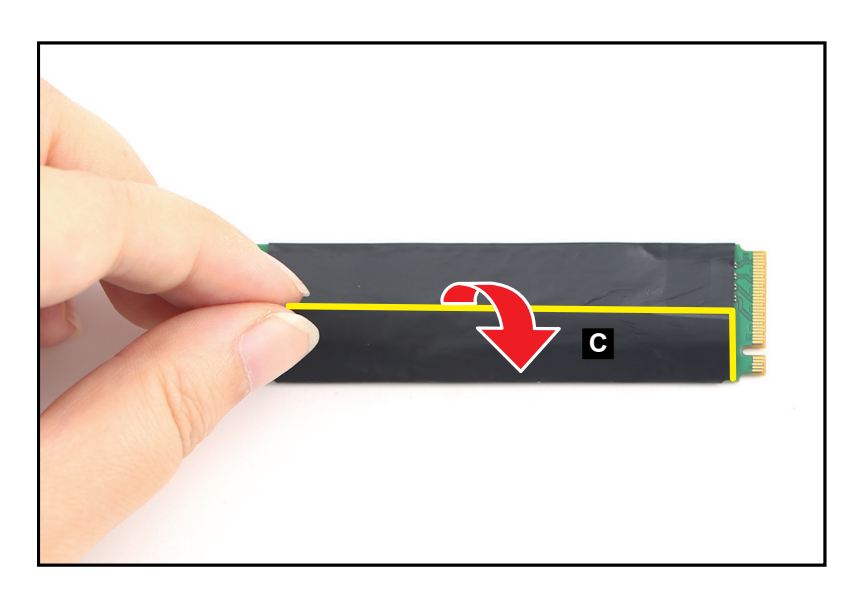

Figure 1-12. SSD Module Removal

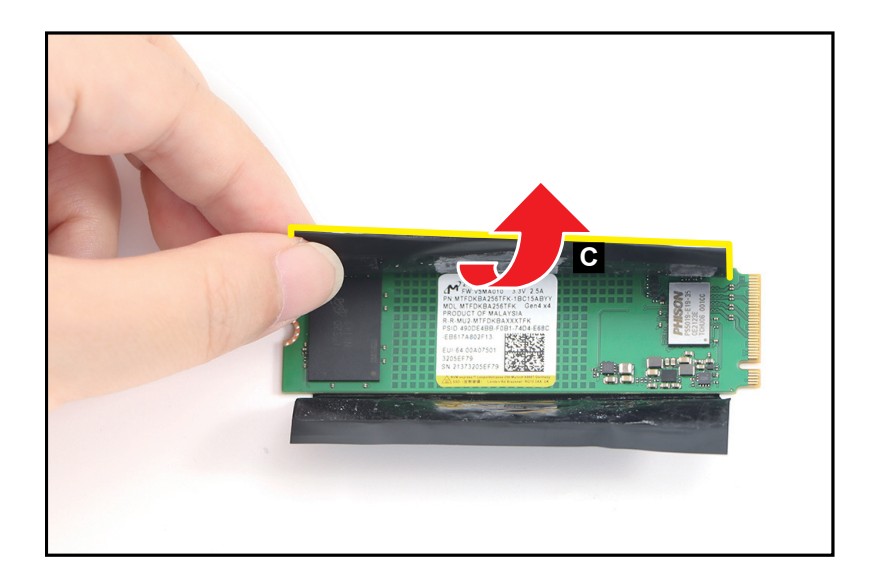

Figure 1-13. SSD Module Removal

6. Detach the SSD module from the adhesive graphite strip (marked with yellow dashed line) as shown in Figure 1-14.

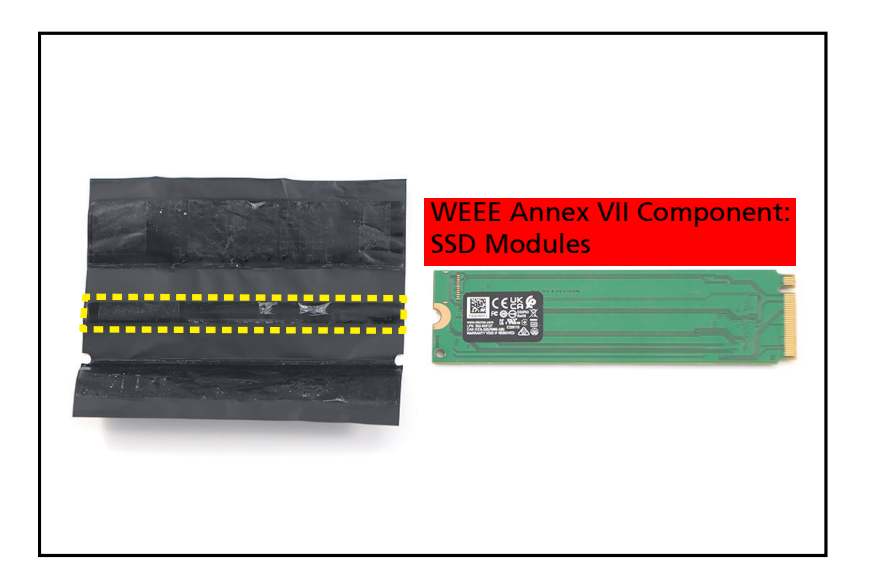

Figure 1-14. SSD Module Removal

7. Repeat steps 5~6 to remove the copper foil with mylar from another SSD module.

Battery Pack Removal

1. Find the WLAN module (A) on the top assembly (Figure 1-15).

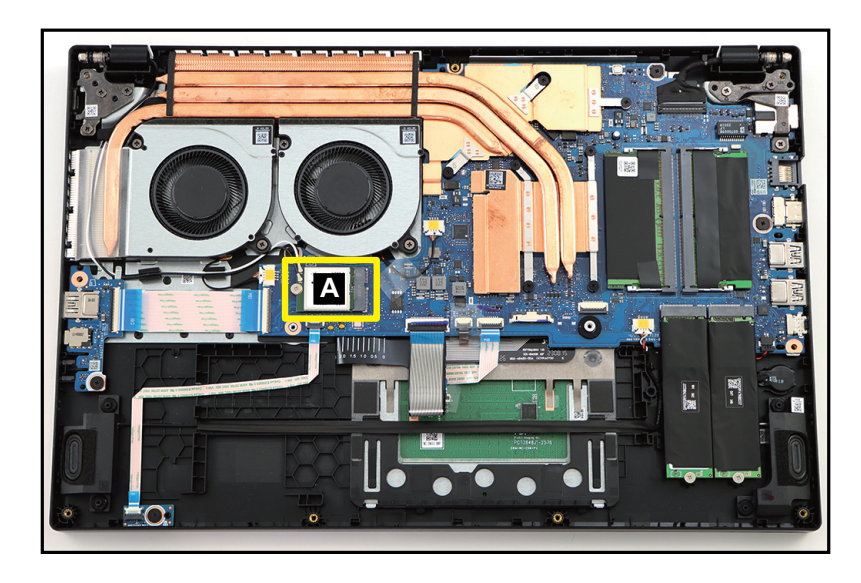

Figure 1-15. WLAN Module Location

- Disconnect the WLAN antennas cables from the WLAN module connectors (B) (Figure 1-16).
- 3. Remove one (1) screw securing the WLAN module in place (Figure 1-16).

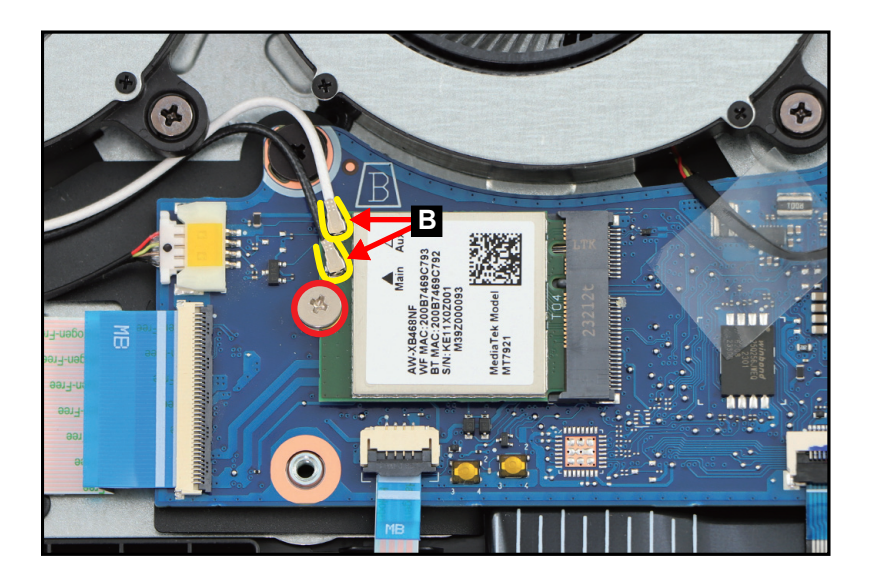

Figure 1-16. WLAN Module Removal

4. Disconnect the WLAN module from the mainboard connector (C) (Figure 1-17). Then remove the WLAN module.

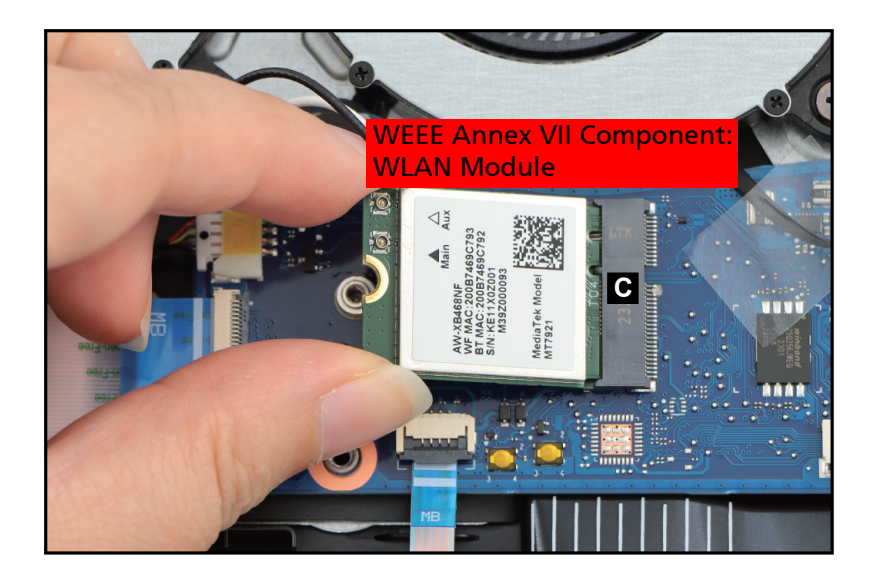

Figure 1-17. WLAN Module Removal

## **DIMM Modules Removal**

## Prerequisite:

#### **Battery Pack Removal**

- 1. Find the DIMM modules (A) in the system (Figure 1-18).
- 2. Push the DIMM module clips (B) outwards (Figure 1-18).

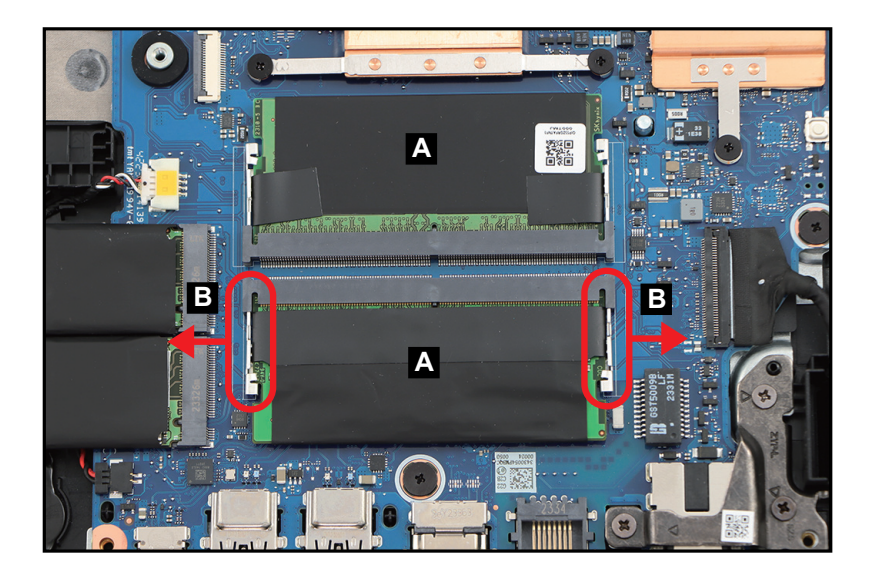

Figure 1-18. DIMM Module Removal

3. Disconnect the DIMM module from the mainboard connector (C) (Figure 1-19). Then remove the DIMM module.

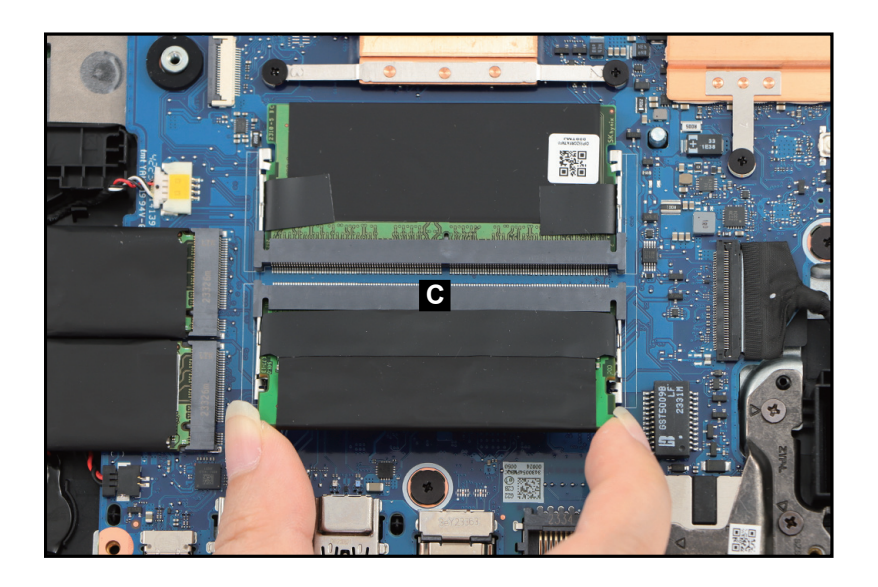

Figure 1-19. DIMM Module Removal

- 4. Repeat steps 2~3 to remove another DIMM module.
- 5. Peel off the composite foil with thermal pad (D) from the DIMM module (Figure 1-20).

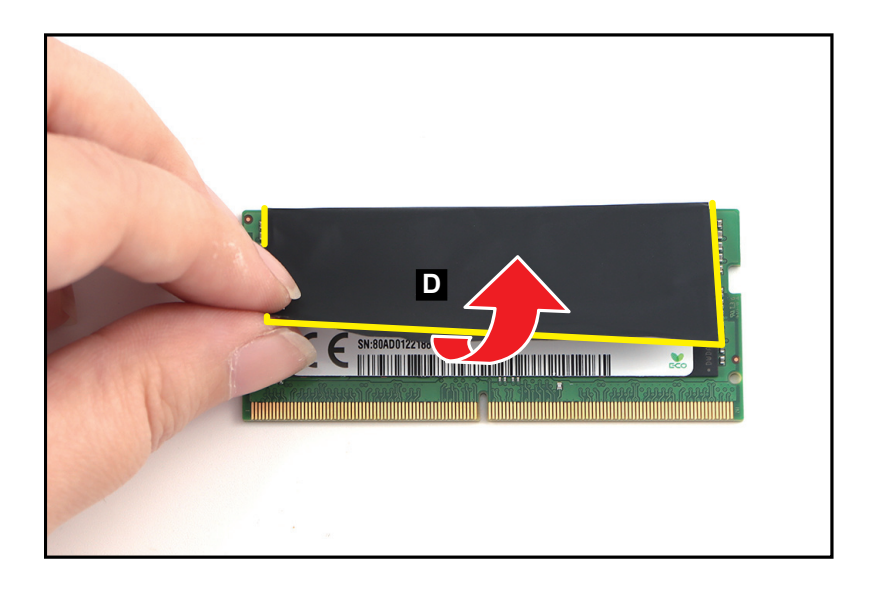

Figure 1-20. DIMM Module Removal

6. Detach the DIMM module from the adhesive graphite strip (marked with yellow dashed line) as shown in Figure 1-21.

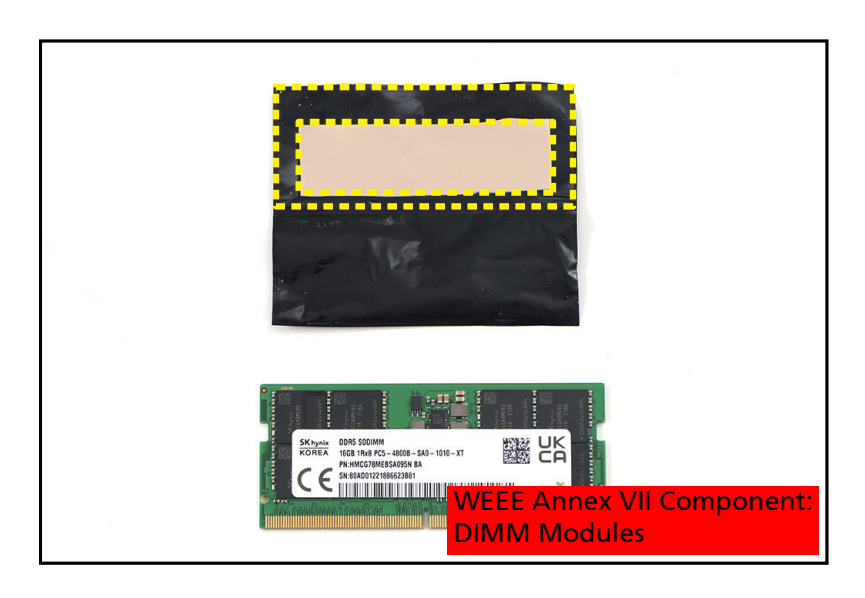

Figure 1-21. DIMM Module Removal

7. Repeat steps 5~6 to remove the composite foil with thermal pad from another DIMM module.

#### **Battery Pack Removal**

- 1. Disconnect the USB board FFC (A) from the USB board and mainboard connectors Then carefully detach the FFC from its underneath adhesive (highlighted with the yellow lines) as shown in Figure 1-22. Remove the USB board FFC.
- 2. Remove one (1) screw securing the USB board (Figure 1-22).

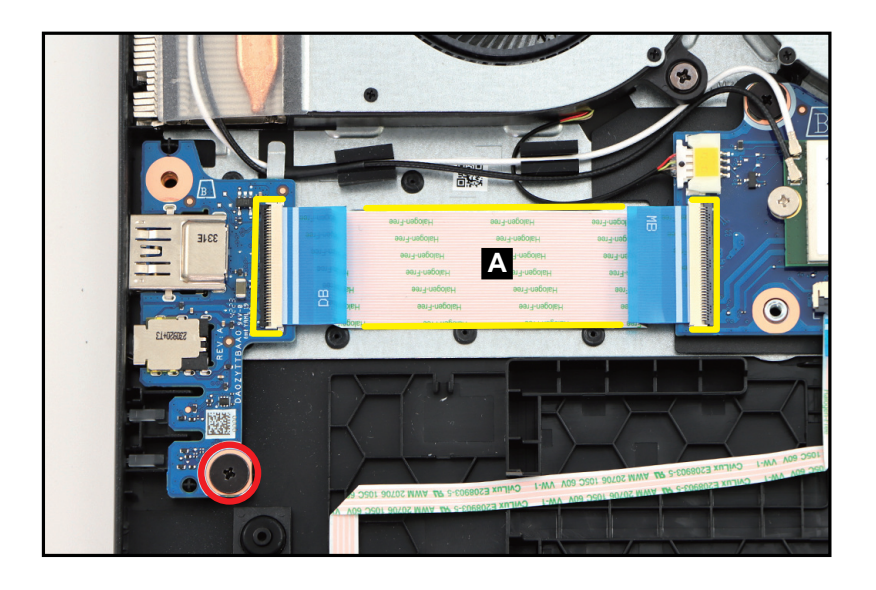

Figure 1-22. USB Board Removal

## **A** CAUTION:

USB board FFC (Flexible Flat Circuit) can be damaged if removed while the USB board and mainboard connectors are locked.

3. Release the USB board (B) from the I/O port slots, guide pins (C), and guide studs (highlighted with the green lines) on the top assembly (Figure 1-23). Then remove the USB board.

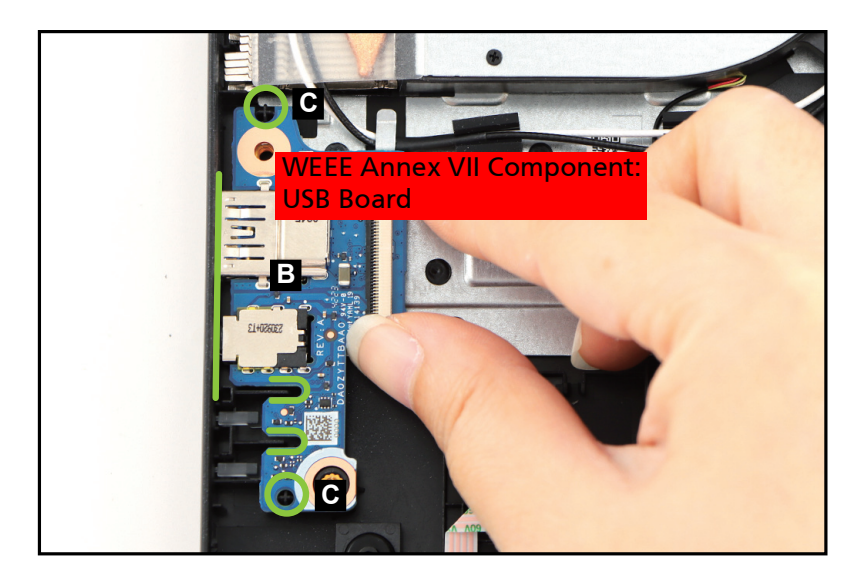

Figure 1-23. USB Board Removal

#### **Battery Pack Removal**

1. Detach the thermal mylar (A) securing the WLAN antennas cables on the heatsink (Figure 1-24).

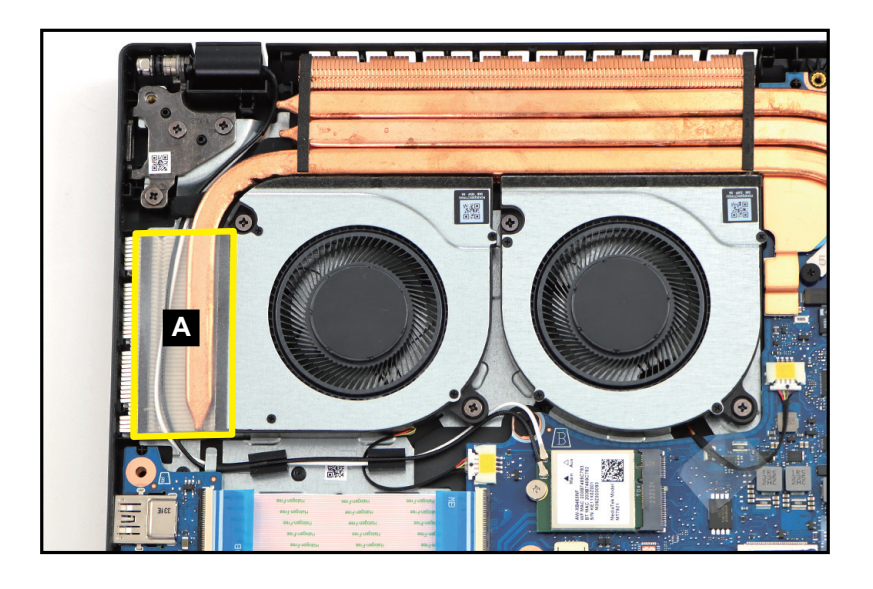

Figure 1-24. LCD Module Removal

2. Disconnect the WLAN antennas cables from the WLAN module connectors (B). Then unroute and release the cables from the cable guides and routing rubbers as shown in Figure 1-25.

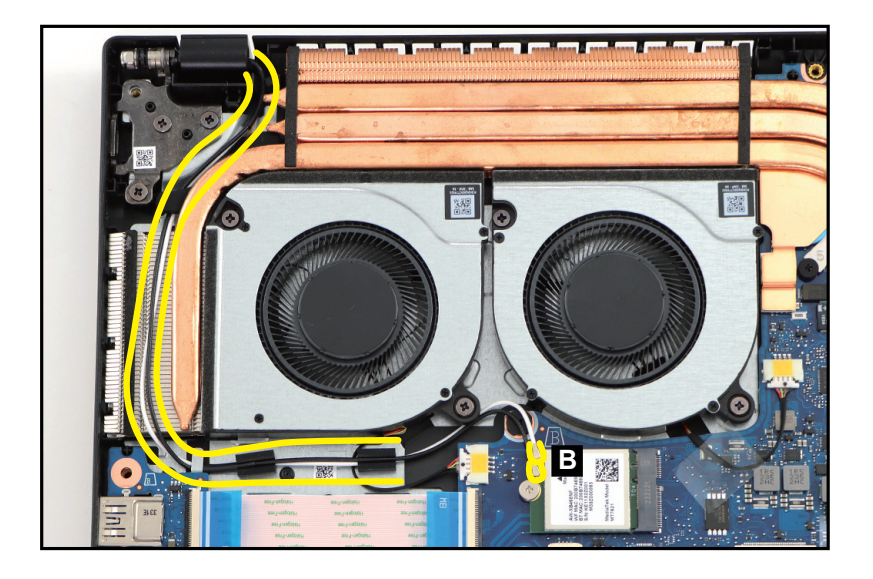

Figure 1-25. LCD Module Removal

3. Disconnect the eDP cable from the mainboard connector (C). Then unroute the cable from the cable guides as shown in Figure 1-26.

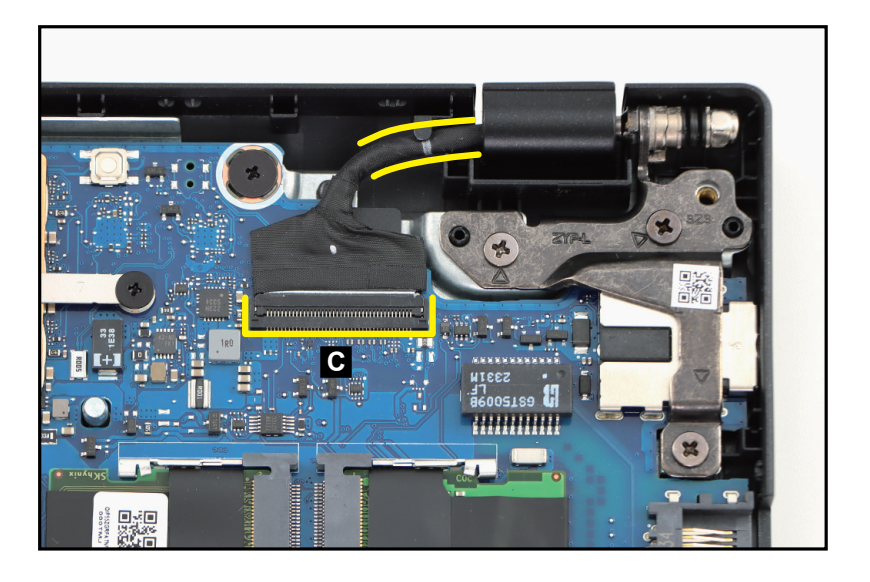

Figure 1-26. LCD Module Removal

4. Remove six (6) screws securing the LCD hinges (Figure 1-27).

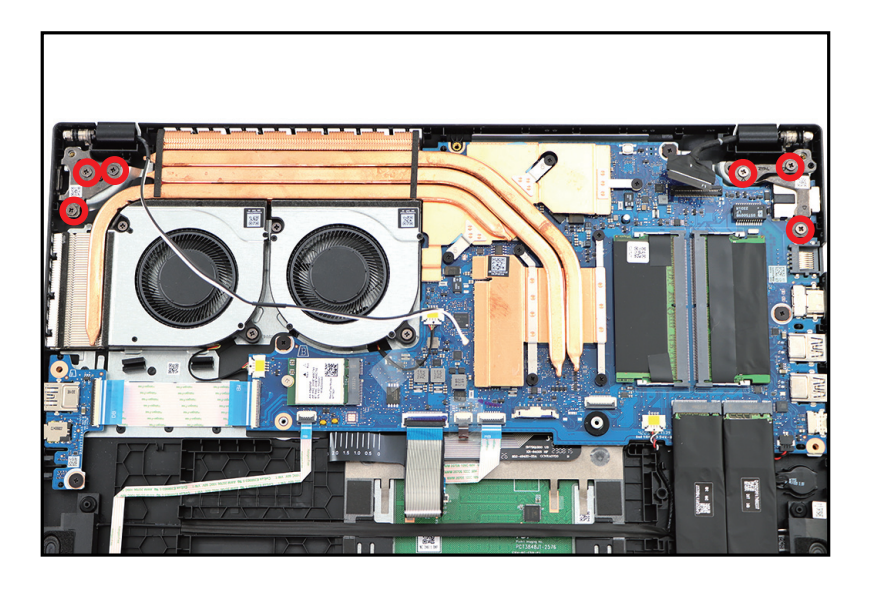

Figure 1-27. LCD Module Removal

5. Lift the top assembly until it is fully open (Figure 1-28).

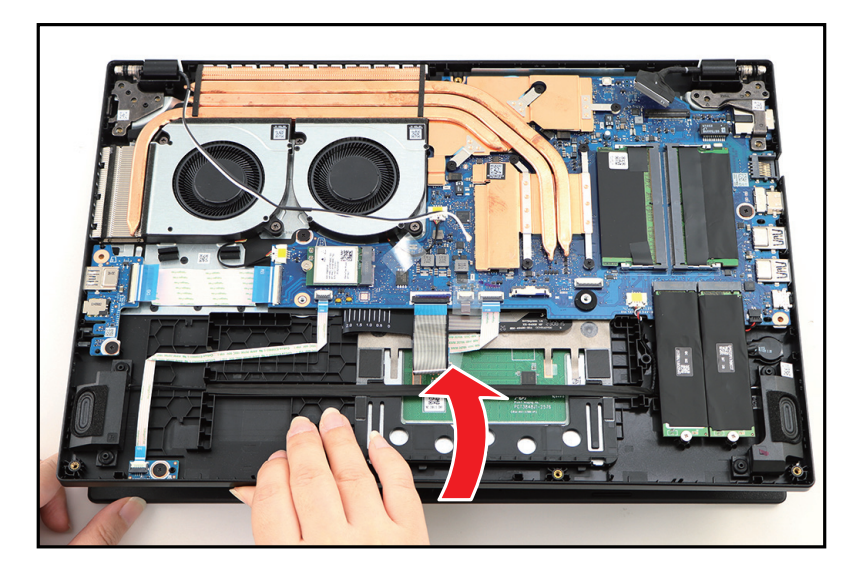

Figure 1-28. LCD Module Removal

6. Close the top assembly and lift both LCD hinges until they are fully extended (Figure 1-29).

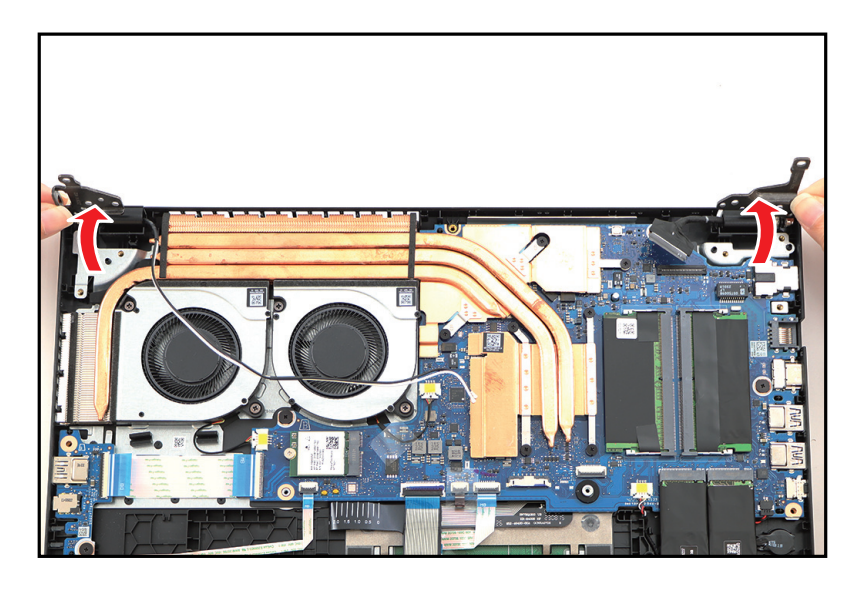

Figure 1-29. LCD Module Removal

7. Open the top assembly again. Then remove the top assembly away from the LCD module (D) (Figure 1-30).

### **A** CAUTION:

Make sure all cables are moved away from the device to avoid damage during removal.

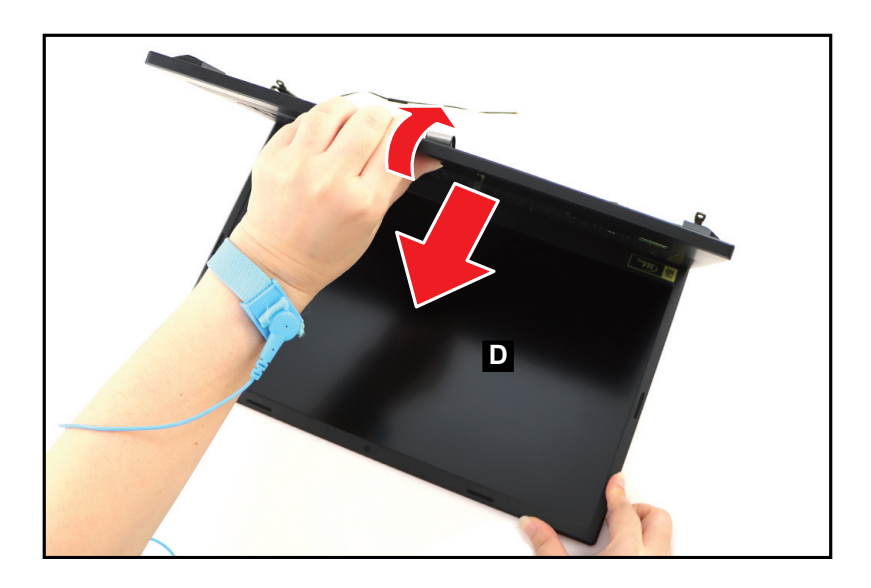

Figure 1-30. LCD Module Removal

#### SSD Modules Removal

- 1. Disconnect the RTC battery cable from the mainboard connector (A). Then release the cable from the cable guides as shown in Figure 1-31.
- 2. Using plastic tweezers, carefully pry to detach the adhesive tape underneath the RTC battery (B) (Figure 1-31). Then remove the RTC battery.

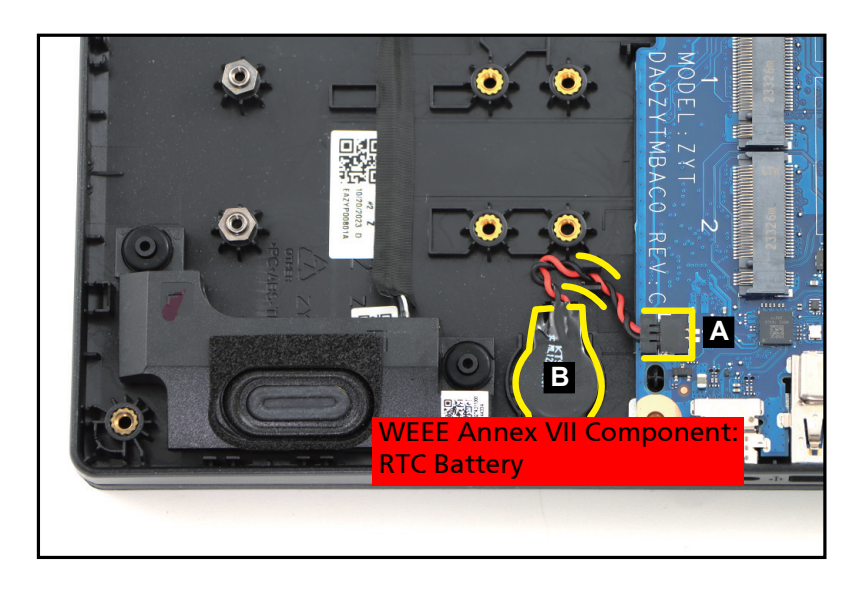

Figure 1-31. RTC Battery Removal

#### + IMPORTANT:

Follow local regulations for battery disposal.

Ensure that the SSD Modules, WLAN Module, DIMM Modules, and Heatsink have been disassembled prior removing the mainboard.

1. Remove three (3) screws (A) securing the left LCD hinge (Figure 1-32).

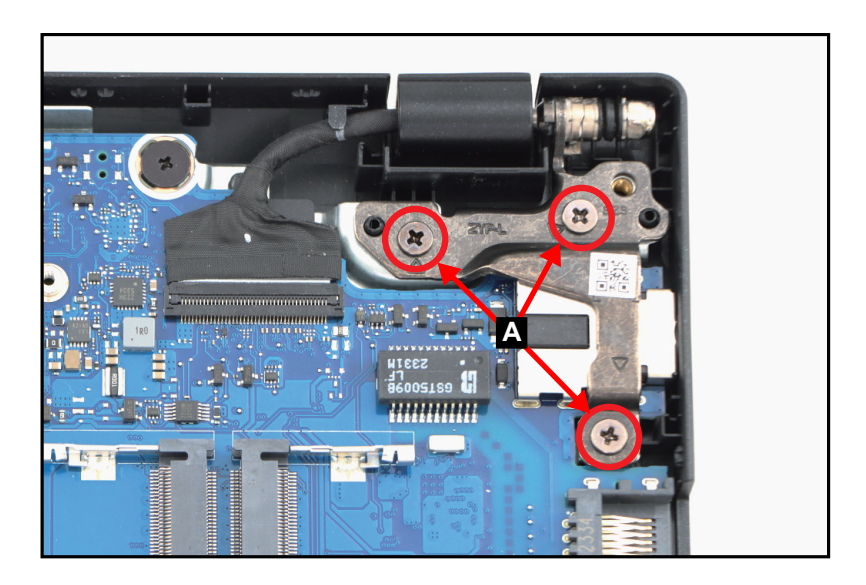

Figure 1-32. Mainboard Removal

2. Lift the top assembly until it is fully open (Figure 1-33).

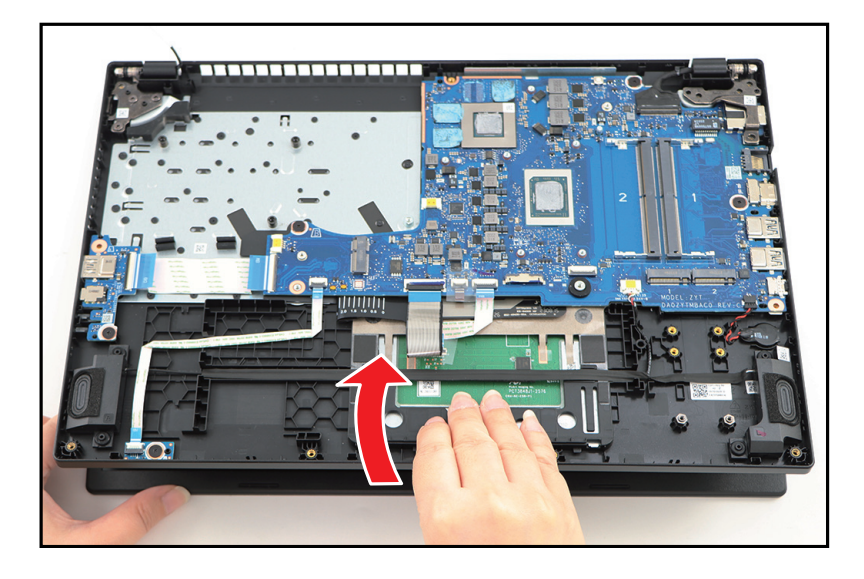

Figure 1-33. Mainboard Removal

3. Close the top assembly and lift the left LCD hinge until it is fully extended (Figure 1-34).

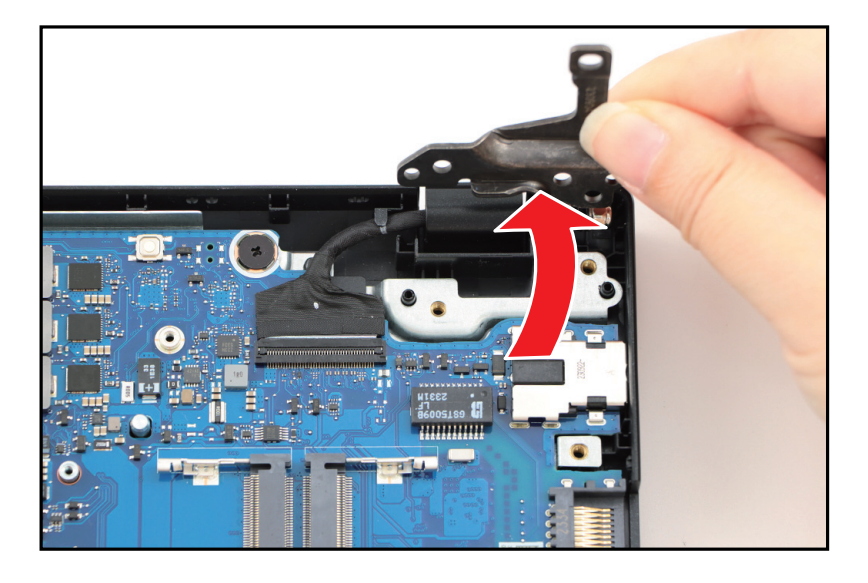

Figure 1-34. Mainboard Removal

4. Detach the mylar (B) securing the keyboard backlight FPC connection (Figure 1-35).

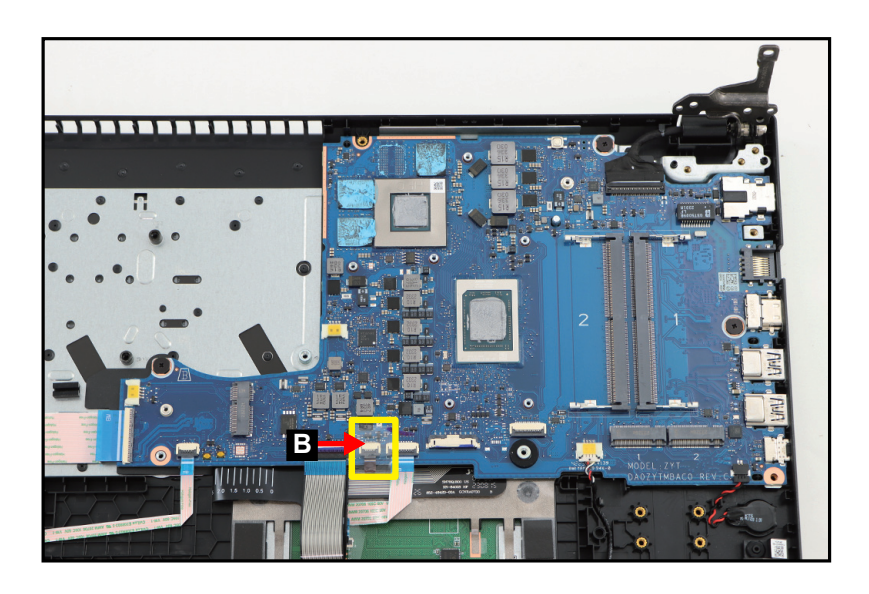

Figure 1-35. Mainboard Removal

- 5. Disconnect the USB board FFC from the mainboard connector (C) (Figure 1-36).
- 6. Disconnect the hall sensor board FFC from the mainboard connector (D) (Figure 1-36).
- 7. Disconnect the keyboard FPC from the mainboard connector (E) (Figure 1-36).
- Disconnect the keyboard backlight FPC from the mainboard connector (F) (Figure 1-36).
- 9. Disconnect the touchpad FFC from the mainboard connector (G) (Figure 1-36).
- 10. Disconnect the speaker cable from the mainboard connector (H) (Figure 1-36).
- 11. Pry to detach the adhesive tape underneath the RTC battery (I). Then unroute the RTC battery cable from the cable guides as shown in Figure 1-36.
- 12. Disconnect the eDP cable from the mainboard connector (J). Then unroute the cable from the cable guides as shown in Figure 1-36.

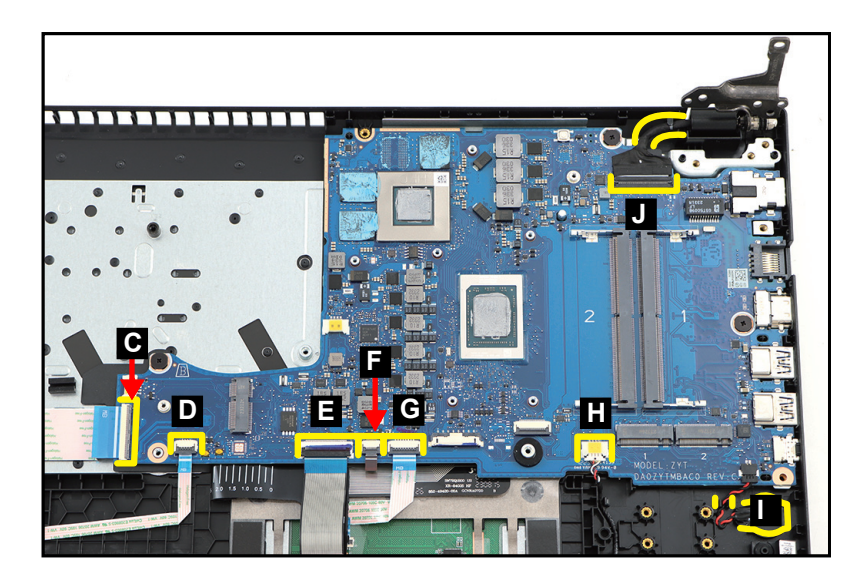

Figure 1-36. Mainboard Removal

### **A** CAUTION:

USB board FFC (Flexible Flat Circuit), hall sensor board FFC, touchpad FFC, keyboard FPC (Flexible Printed Circuit), and keyboard backlight FPC, can be damaged if removed while the mainboard connectors are locked.

13. Remove three (3) screws (K) securing the mainboard (Figure 1-37).

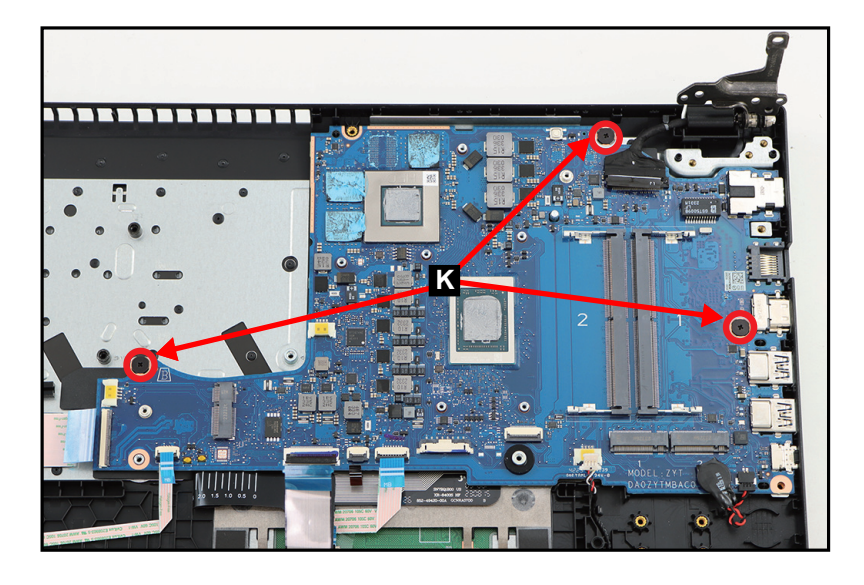

Figure 1-37. Mainboard Removal

14. Release the mainboard (L) from the I/O ports slots and guide pins (M) on the top assembly (Figure 1-38). Then remove the mainboard.

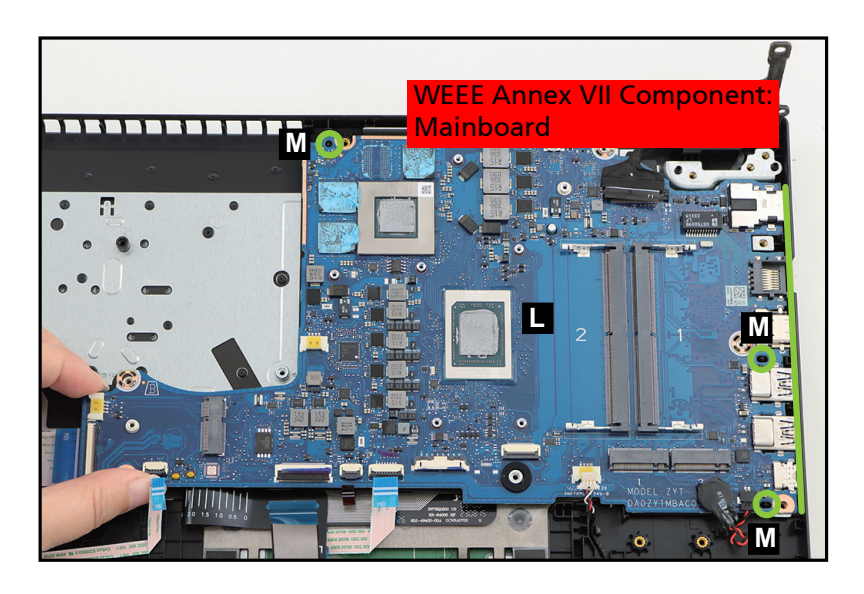

Figure 1-38. Mainboard Removal

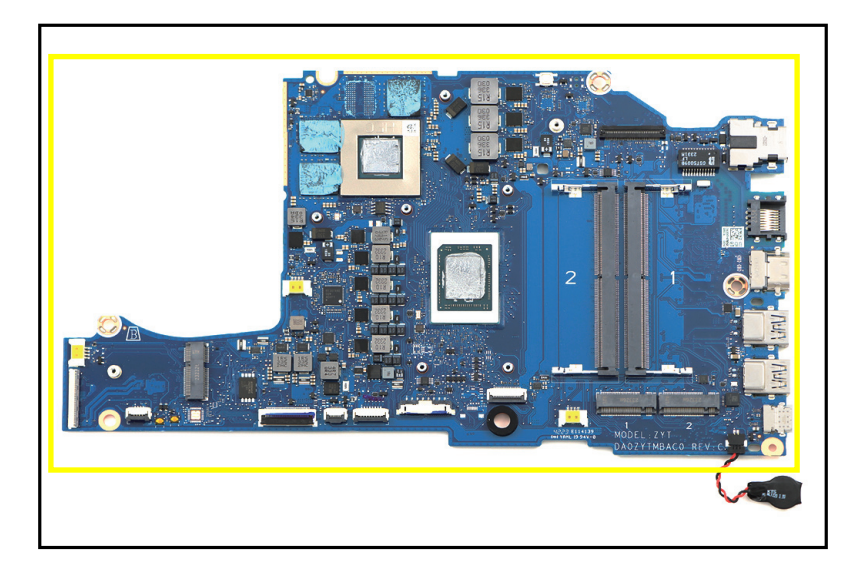

Figure 1-39. Mainboard

#### + **IMPORTANT:**

Circuit boards >10 cm<sup>2</sup> have been highlighted with a yellow rectangle as shown in Figure 1-39. Remove the circuit board and follow local regulations for disposal.

Ensure that the **Speakers** and **Mainboard** have been disassembled prior removing the touchpad module.

- 1. Slightly detach and lift the mylar. Then hold the mylar and keyboard FPC.
- 2. Detach the mylar (A) securing the touchpad FFC connection (Figure 1-40).

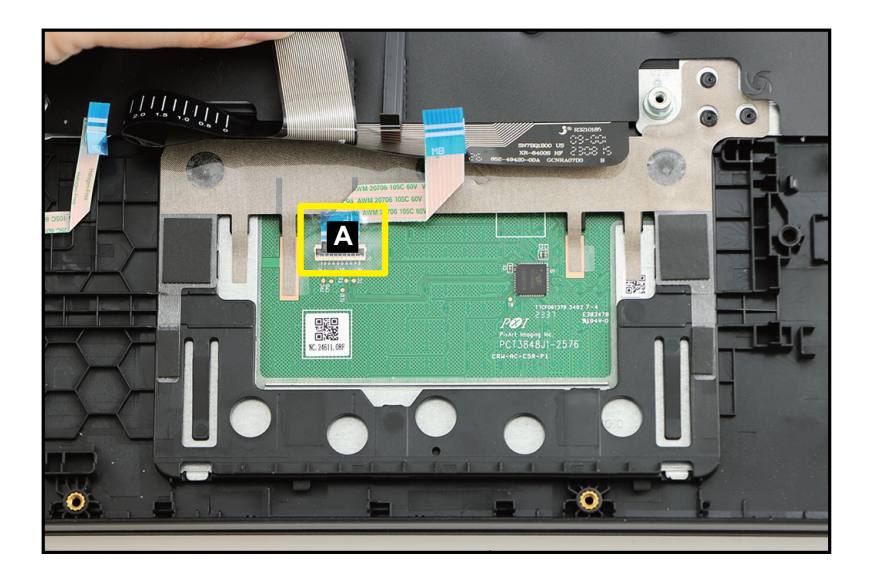

Figure 1-40. Touchpad Module Removal

3. Disconnect the touchpad FFC (B) from the touchpad module connector (Figure 1-41). Then remove the FFC.

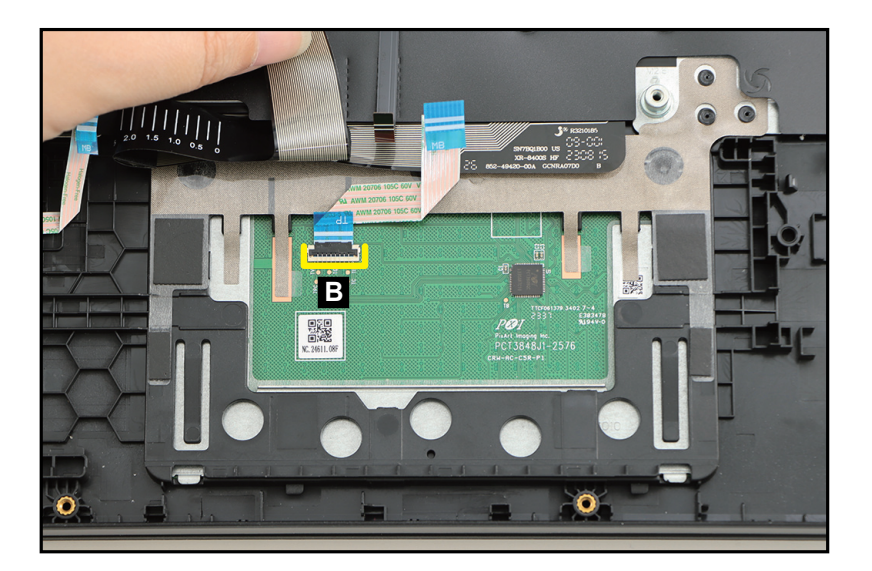

Figure 1-41. Touchpad Module Removal

## **A** CAUTION:

Touchpad FFC (Flexible Flat Circuit) can be damaged if removed while the touchpad module connector is locked.

4. Detach the conductive tape (C) from the touchpad module and top assembly (Figure 1-42).

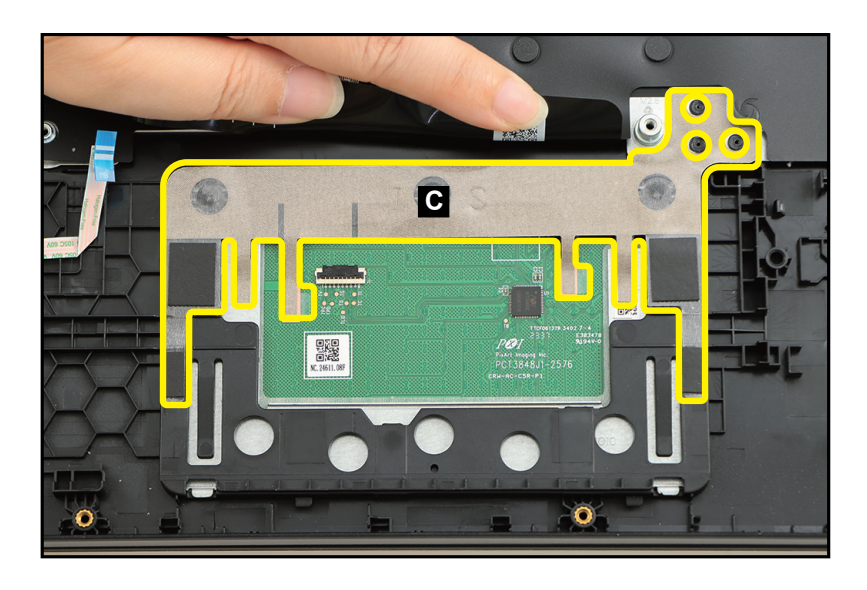

Figure 1-42. Touchpad Module Removal

5. Remove three (3) screws securing the touchpad module (Figure 1-43).

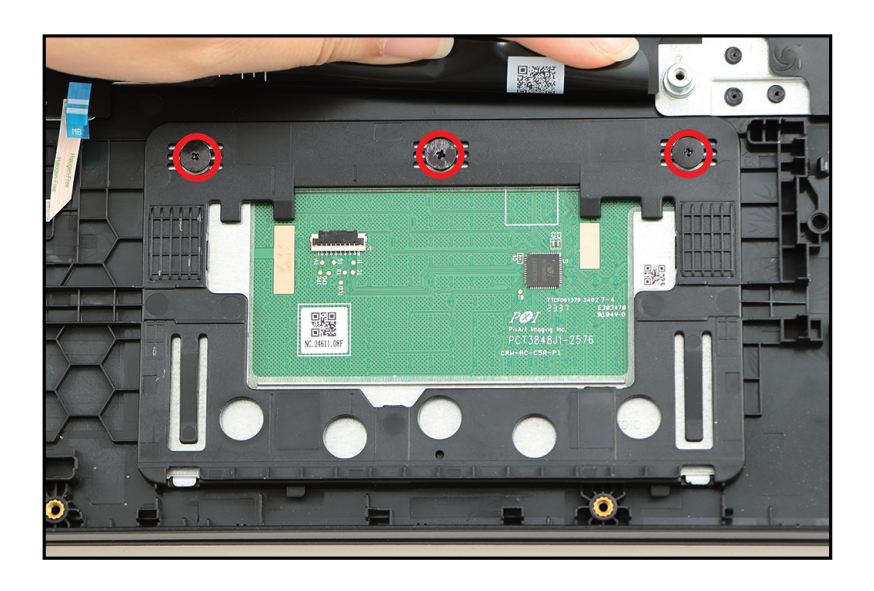

Figure 1-43. Touchpad Module Removal

- 6. Using the screwdriver, push the guide pins (D) firmly to release it from the top assembly (Figure 1-44).
- 7. Slide the touchpad module (E) slightly to disengage it from the bottom latches (F), and then remove the touchpad module from the top assembly (Figure 1-44).

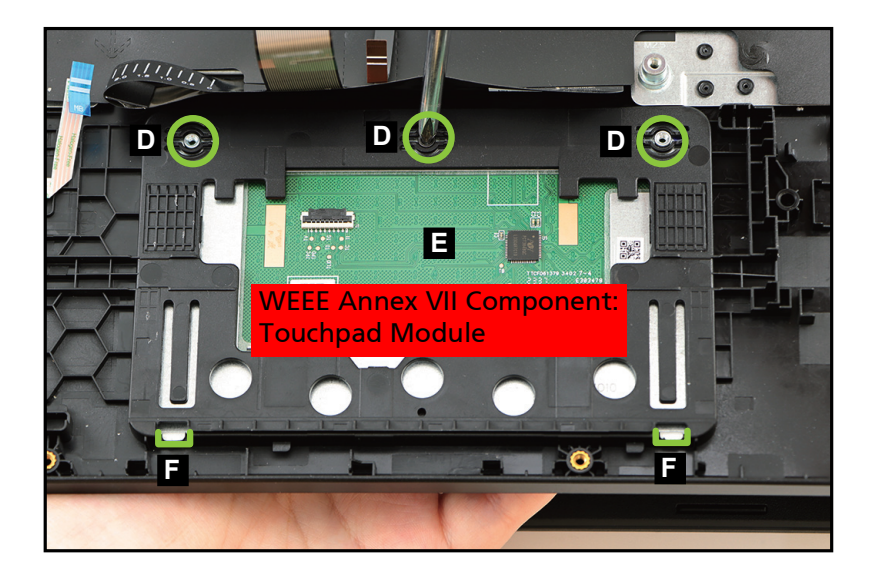

Figure 1-44. Touchpad Module Removal

LCD Module Removal

1. Pry the LCD bezel from the bottom side to release the latches (Figure 1-45).

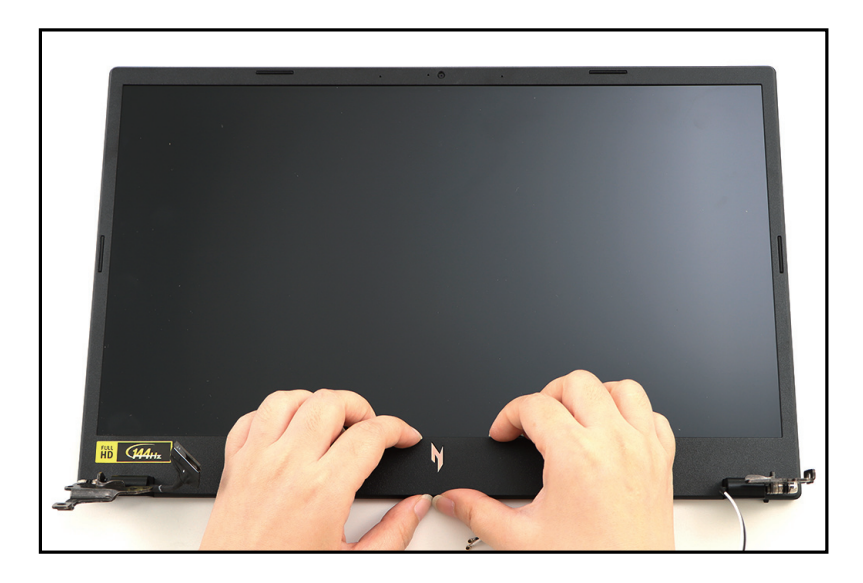

Figure 1-45. LCD Bezel Removal

2. Pry the LCD bezel from the left side to release the latches (Figure 1-46).

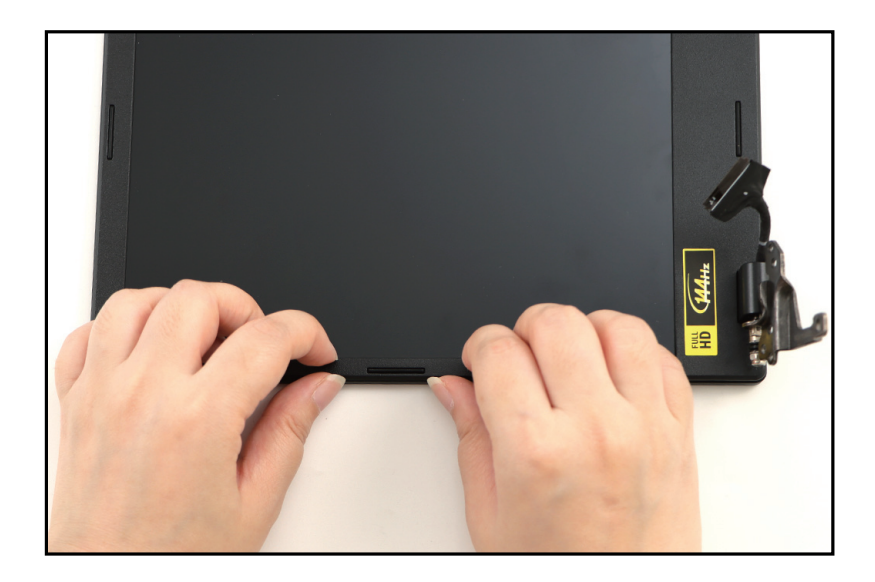

Figure 1-46. LCD Bezel Removal

3. Continue prying along the right side of the bezel (Figure 1-47).

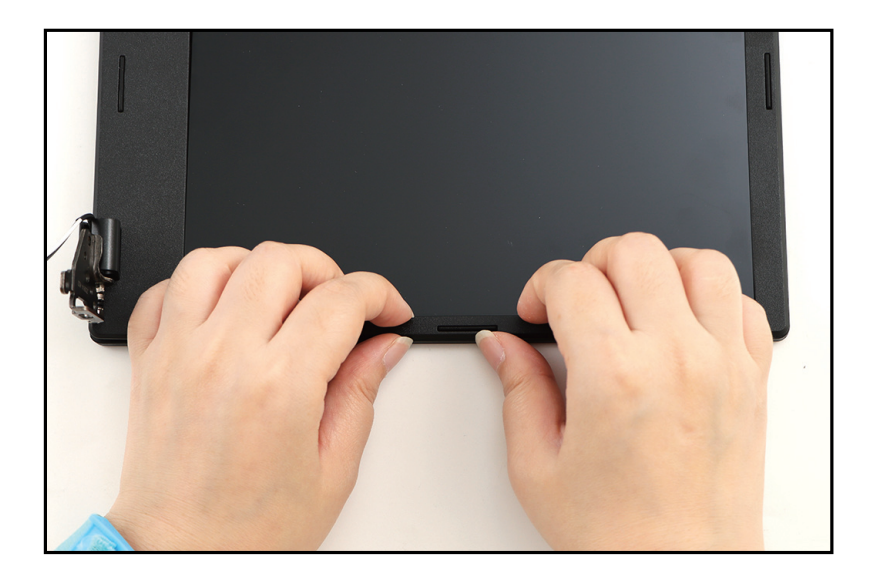

Figure 1-47. LCD Bezel Removal

4. Continue prying along the upper side of the bezel until all the latches have been released (Figure 1-48). Then lift and remove the bezel from LCD module.

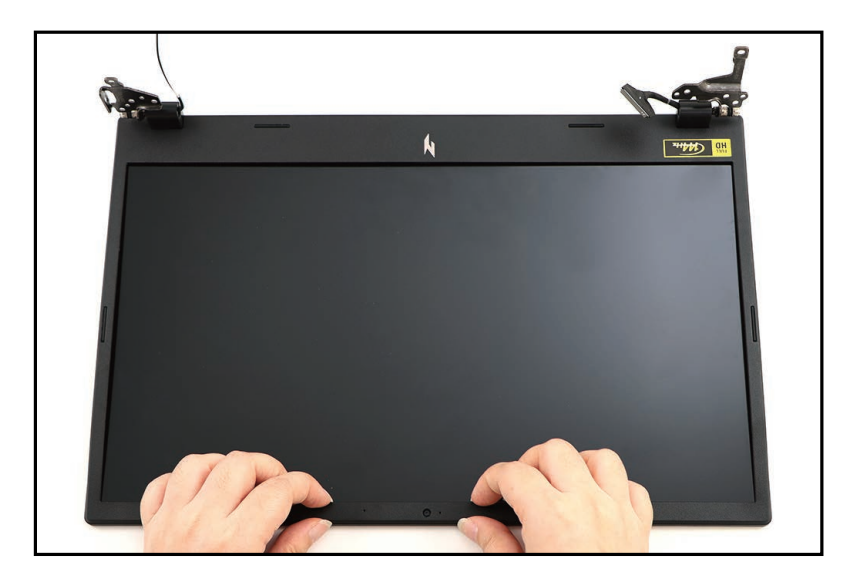

Figure 1-48. LCD Bezel Removal

#### LCD Bezel Removal

#### ≡> NOTE:

The eDP cable includes the LCD panel cable and the camera cable.

1. Unroute and release the eDP cable from the LCD hinge and the cable guides on the LCD cover as shown in Figure 1-49.

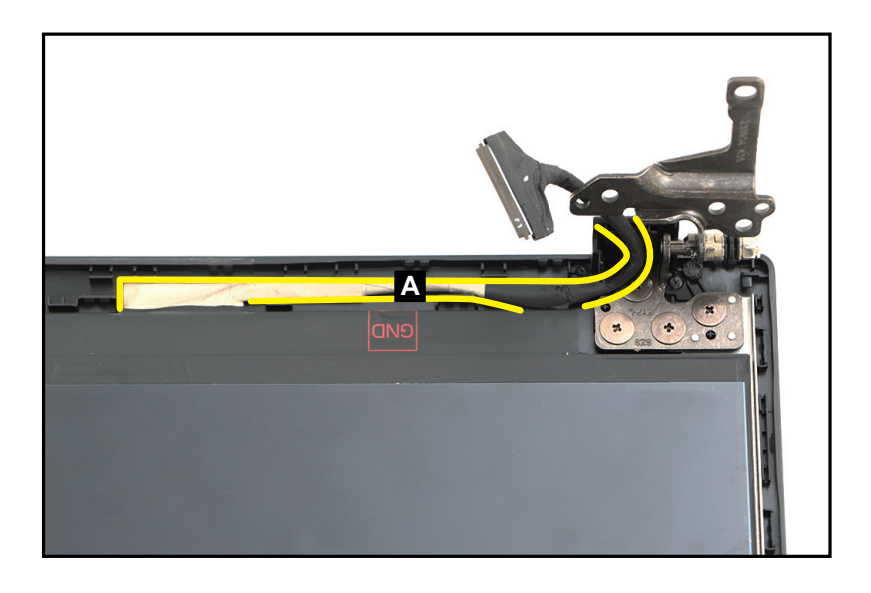

Figure 1-49. LCD Panel Removal

 Pry slightly to access the double-sided mounting tape (B) underneath the LCD panel (C). Then pull to detach the double-sided mounting tape.

Repeat the same procedure to remove the double-sided mounting tape on another side of the LCD panel (Figure 1-50).

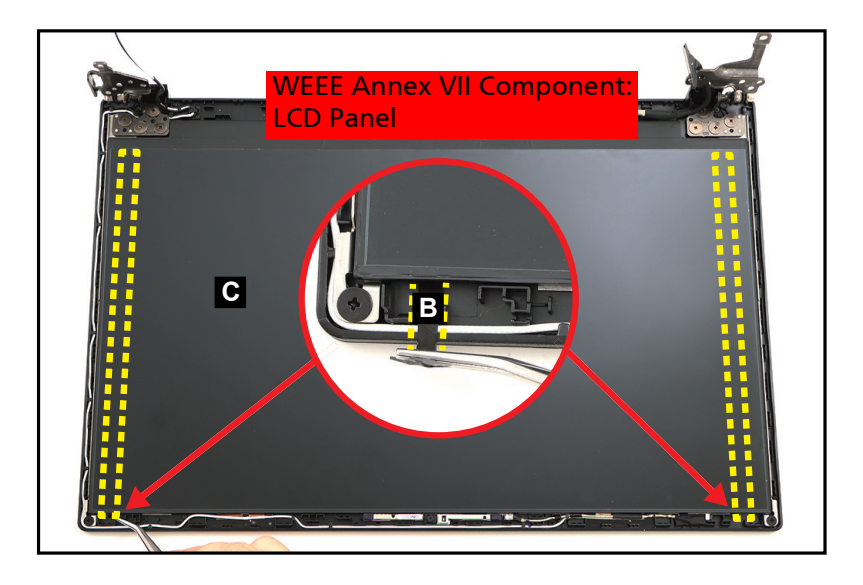

Figure 1-50. LCD Panel Removal

3. Carefully turn the LCD panel over so that the display panel is facing down on a flat surface. Then detach the mylar (D) securing the eDP cable to the LCD panel (Figure 1-51).

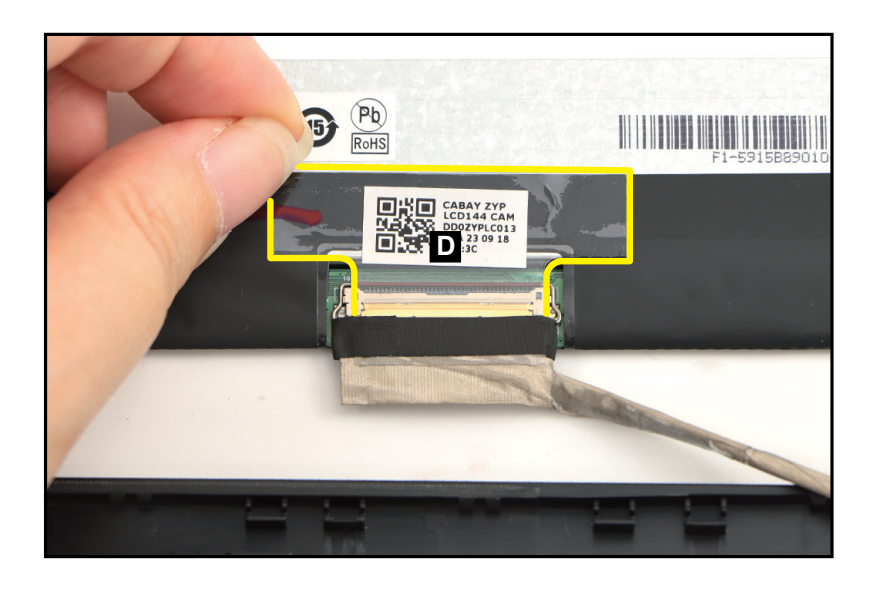

Figure 1-51. LCD Panel Removal

4. Lift the latch (E) securing the eDP cable (Figure 1-52).

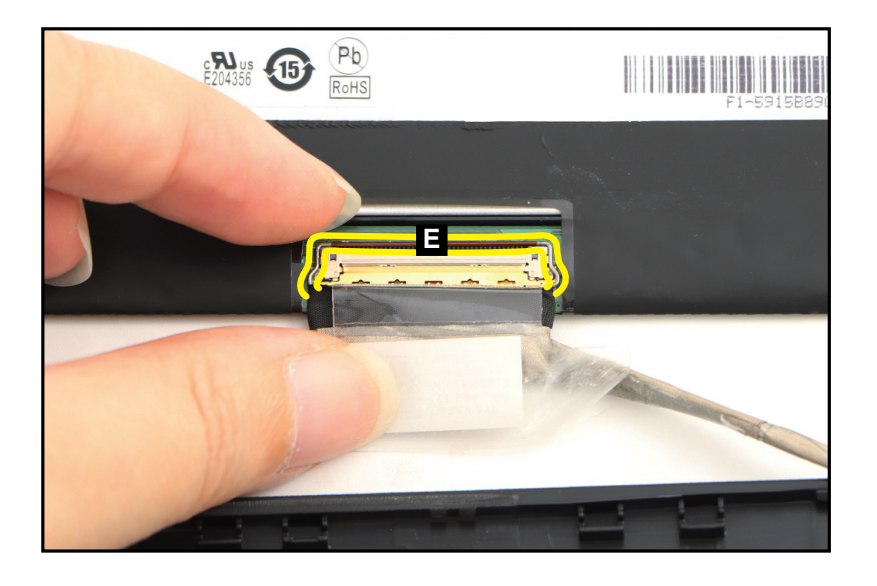

Figure 1-52. LCD Panel Removal

5. Disconnect the eDP cable from the LCD panel connector (F) (Figure 1-53). Then remove the LCD panel.

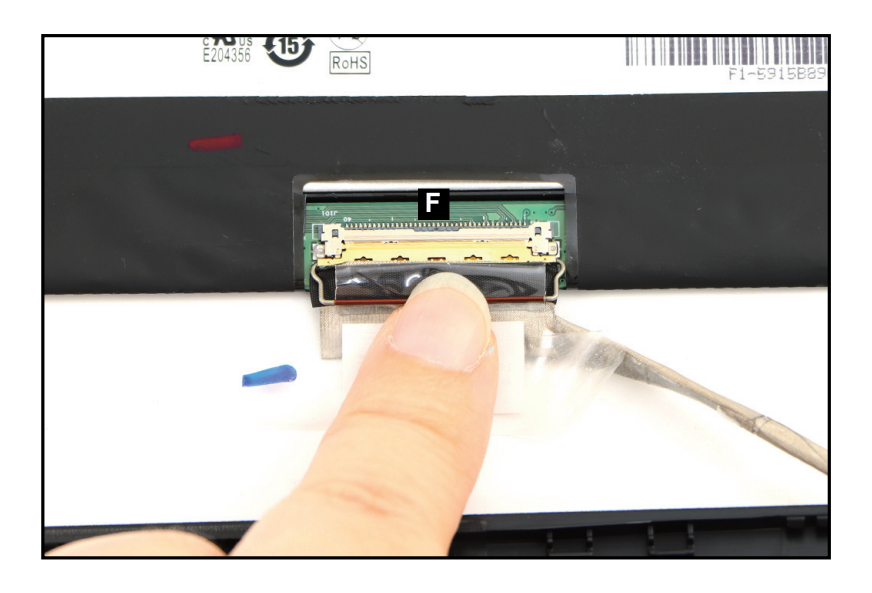

Figure 1-53. LCD Panel Removal

Ensure that the **USB Board**, **Hall Sensor Board**, **LCD Module**, and **Touchpad Module** have been disassembled prior removing the top assembly.

#### ≡> NOTE:

The keyboard is included as part of the top assembly and can not be disassembled. In the event that the keyboard can no longer be used, replace the entire top assembly.

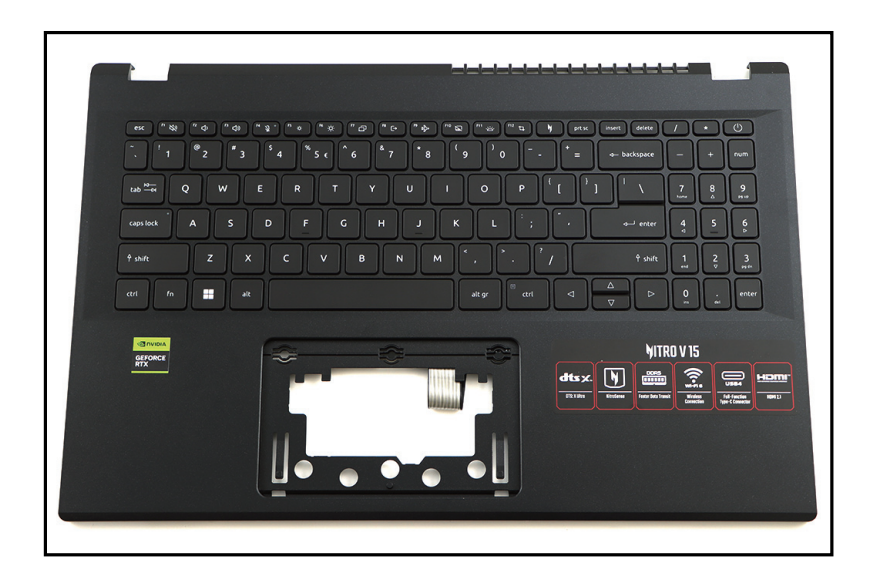

Figure 1-54. Top Assembly (Keyboard)

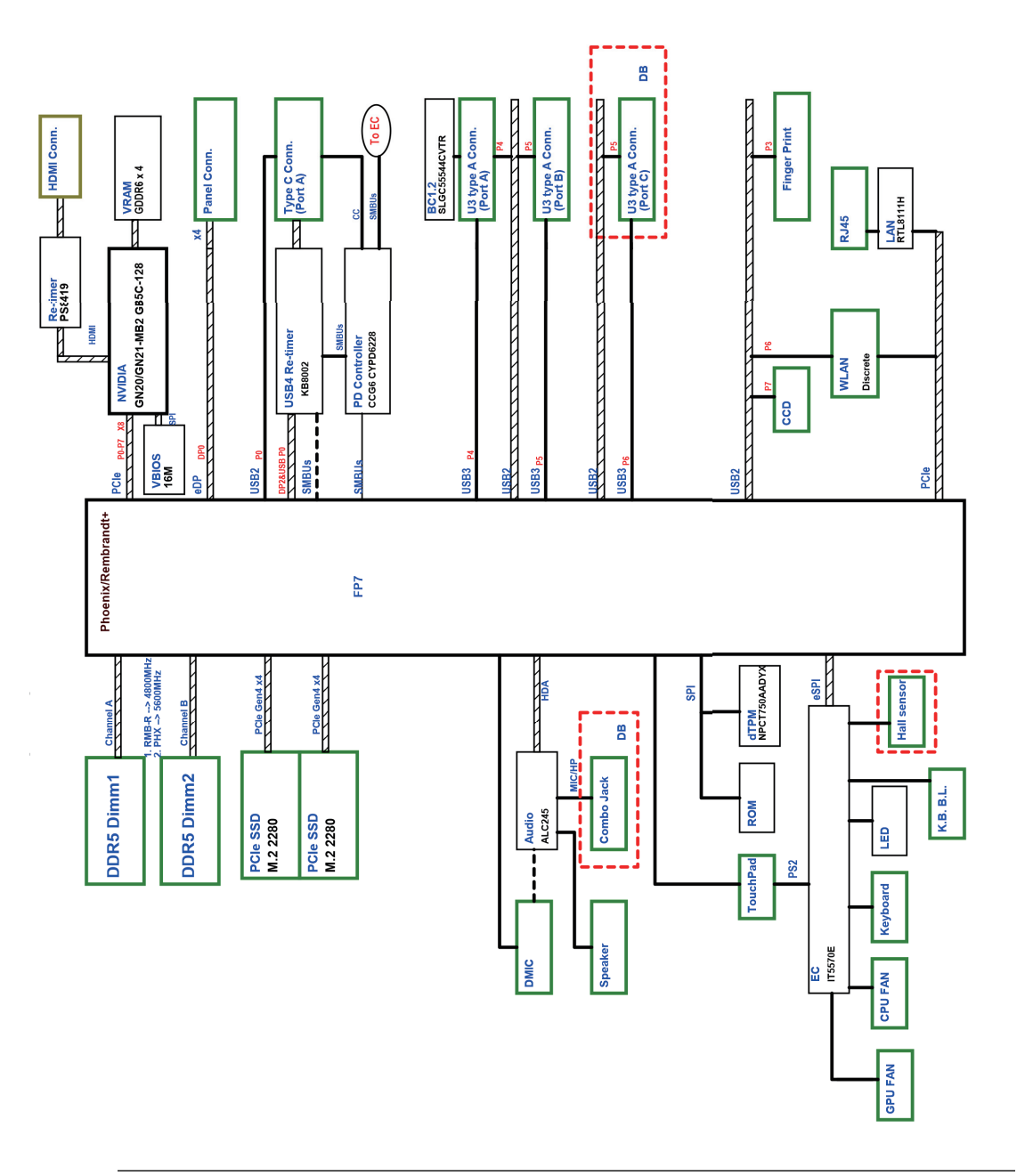

Figure 1-55. System Block Diagram

# Troubleshooting

This chapter shows you how to deal with common system problems. Read it before calling a technician if a problem occurs. Solutions to more serious problems require opening up the computer. Do not attempt to open the computer yourself; contact your dealer or authorized service center for assistance.

## Troubleshooting tips

This computer incorporates an advanced design that delivers on-screen error message reports to help you solve problems.

If the system reports an error message or an error symptom occurs, see "Error messages" below. If the problem cannot be resolved, contact your dealer.

## Error messages

If you receive an error message, note the message and take the corrective action. The following table lists the error messages in the alphabetical order together with the recommended course of action.

| Error Messages                             | Corrective Action                                                                                          |
|--------------------------------------------|----------------------------------------------------------------------------------------------------|
| CMOS battery bad                           | Contact your dealer or an authorized service center.                                                       |
| CMOS checksum error                        | Contact your dealer or an authorized service center.                                                       |
| Disk boot failure                          | Insert a system (bootable) disk, then press <b>Enter</b> to reboot.                                        |
| Equipment configuration error              | Press <b>F2</b> (during POST) to enter BIOS utility, then press <b>Exit</b> in the BIOS utility to reboot. |
| Hard disk 0 error                          | Contact your dealer or an authorized service center.                                                       |
| Hard disk 0 extended type<br>error         | Contact your dealer or an authorized service center.                                                       |
| I/O parity error                           | Contact your dealer or an authorized service center.                                                       |
| Keyboard error or no<br>keyboard connected | Contact your dealer or an authorized service center.                                                       |
| Keyboard interface error                   | Contact your dealer or an authorized service center.                                                       |
| Memory size mismatch                       | Press <b>F2</b> (during POST) to enter BIOS utility, then press <b>Exit</b> in the BIOS utility to reboot. |

#### Table 1-1. Error Messages

If you still encounter problems after going through the corrective measures, please contact your dealer or an authorized service center for assistance.

# FRU (Field Replaceable Unit) List

Please contact your local service center to find out how to obtain the part or replace your device.

# **Exploded Diagrams**

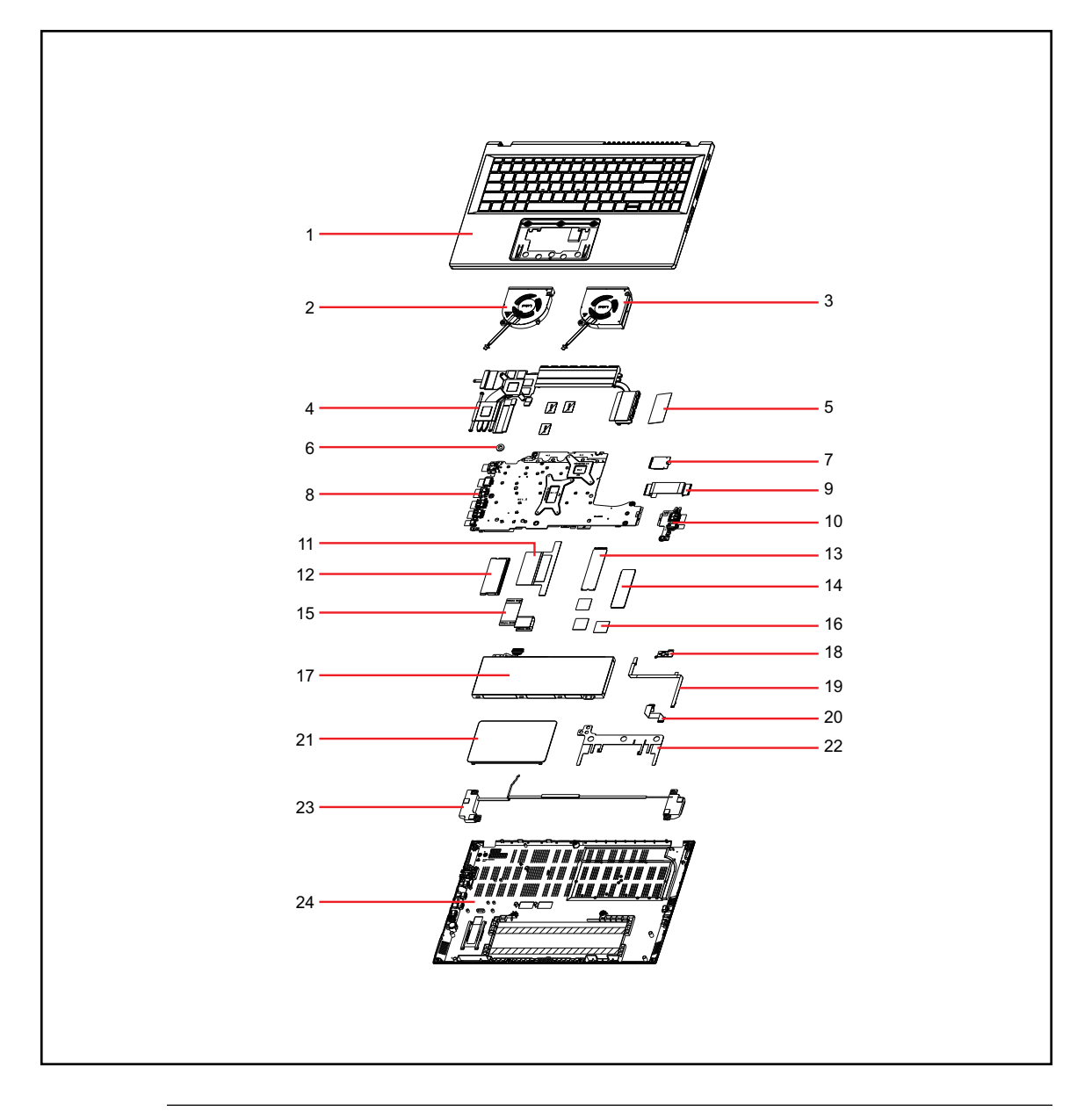

Figure 1-56. System Exploded Diagram

| Table | 1-2. | System | Exploded | Diagram |
|-------|------|--------|----------|---------|
|-------|------|--------|----------|---------|

| No. | Description                                                                                     | Acer Part No. |
|-----|-------------------------------------------------------------------------------------------------|---------------|
| 1   | KEYBOARD ASSY W/ UPPER CASE BL QV05P_N20BWL 99KS<br>Arabic NK.I1517.10L                         | 6B.QPEN7.001  |
| 2   | FAN 70*70*9.5                                                                                   | 23.QNAN7.002  |
| 3   | FAN 73*70*9.5                                                                                   | 23.QNAN7.001  |
| 4   | HEAT SINK                                                                                       | 24.QPDN7.001  |
| 5   | MYLAR FOR THERMAL                                                                               | 47.QGCN7.003  |
| 6   | RUBBER SI MB                                                                                    | 47.QNAN7.005  |
| 7   | Wireless LAN AZUREWAVE 802.11ax (Wi-Fi 6) BT5.2<br>MT7921_AW-XB468NF Mediatek 2x2 M.2 2230 PCIe | KE.11X0Z.001  |
| 8   | Mainboard ANV15-41 AMD R57535HS GN21-X2 6GB                                                     | NB.QPE11.001  |
| 9   | CABLE USB BOARD                                                                                 | 50.QNAN7.001  |
| 10  | BOARD USB                                                                                       | 55.QPDN7.001  |
| 11  | FOIL COMPOSITE W/ PAD                                                                           | 47.QMBN7.001  |
| 12  | Memory HYNIX SO-DIMM DDRV 5600 8GB HMCG66AGBSA<br>LF+HF 1anm, A-die 1Rx16                       | KN.8GB0G.082  |
| 13  | Flash Disk HYNIX SSD NAND 1024GB M.2 2280 BC901 1024G<br>HFS001TEJ9X110N LF+HF                  | KN.01K0G.004  |
| 14  | FOIL CU W/ MYLAR, GRAPHITE SHEET                                                                | 47.QJQN7.005  |
| 15  | INSULATOR MYLAR ON BATTERY CABLE                                                                | 47.HUVN7.002  |
| 16  | ACETATE TAPE FOR BATTERY(21*21mm)                                                               | 47.HKKN7.001  |
| 17  | Battery LGES Typ.57Wh 3574mAh 4S1P AP21D8M<br>210x72x8.5(mm) AP18E 15.4V 65W Polymer RI         | KT.0040G.015  |
| 18  | BOARD HALL SENSOR                                                                               | 55.QNAN7.002  |
| 19  | CABLE HALL SENSOR BOARD                                                                         | 50.QNAN7.003  |
| 20  | CABLE TOUCHPAD                                                                                  | 50.QNAN7.002  |
| 21  | TOUCHPAD MODULE N- FINGERPRINT SKU NC.24611.06Z                                                 | 56.QNAN7.001  |
| 22  | SPONGE W/MYLAR,CONDTAPE                                                                         | 47.QNAN7.003  |
| 23  | SPEAKER R+L                                                                                     | 23.QNAN7.003  |
| 24  | LOWER CASE                                                                                      | 64.QNAN7.001  |

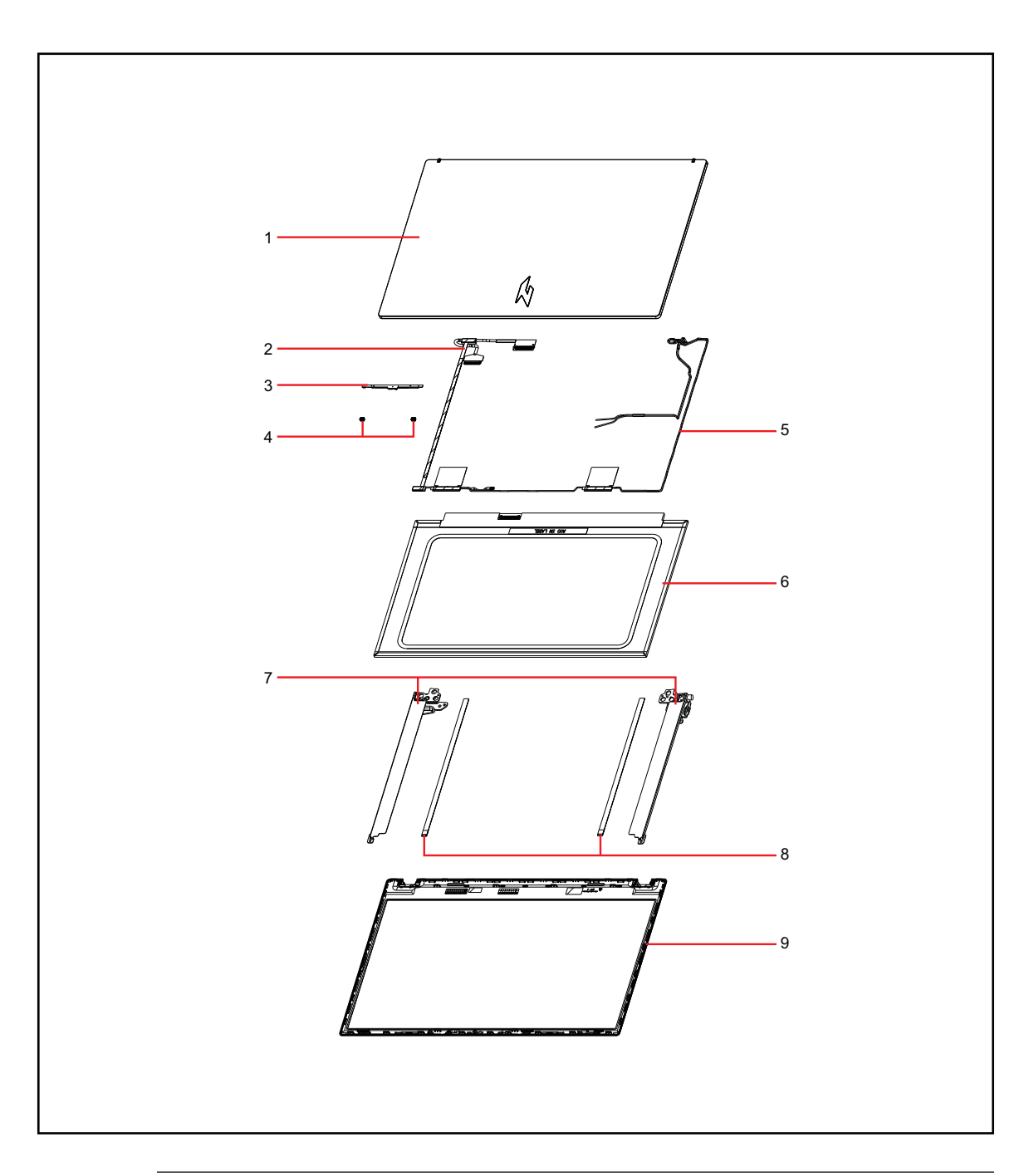

Figure 1-57. LCD Assembly Exploded Diagram

| Table 1-3. | LCD | Assembly | Exploded | Diagram |
|------------|-----|----------|----------|---------|
|------------|-----|----------|----------|---------|

| No. | Description                                                                            | Acer Part No. |
|-----|----------------------------------------------------------------------------------------|---------------|
| 1   | LCD COVER N15.6FHDSURILBY2 144HZ                                                       | 61.QPDN7.001  |
| 2   | CABLE LCD 144HZ                                                                        | 50.QNAN7.004  |
| 3   | Camera Tech-Front HD Camera YHVC-1 OV9734 SPCA2112N<br>1L3B059F1(BG) SPG18P4HM4H-1 TNR | KS.0HD0Q.020  |

| Table 1-3. | LCD Assembly Exploded Diagram (Continued) |
|------------|-------------------------------------------|
|------------|-------------------------------------------|

| No. | Description                                                                                                    | Acer Part No. |
|-----|----------------------------------------------------------------------------------------------------|---------------|
| 4   | RUBBER W/FABRIC MESH                                                                                                    | 47.QNAN7.004  |
| 5   | ANTENNA MAIN+AUX                                                                                                    | 50.QNAN7.006  |
| 6   | LED LCD Panel AUO 15.6"W FHD None Glare B156HAN08.4<br>HW 0A LF 250nit 25ms 800:1 (eDP, value IPS, narrow border,<br>144Hz) | KL.15605.066  |
| 7   | HINGE L                                                                                                    | 33.QNAN7.001  |
|     | HINGE R                                                                                                    | 33.QNAN7.002  |
| 8   | LCD ADHESIVE ,206*6.5*0.6 144HZ LCD                                                                                         | 47.QNAN7.001  |
| 9   | LCD BEZEL                                                                                                    | 62.QNAN7.001  |

### Table 1-4. FRU List

| Category | Description                                                                                                 | Acer Part No. |
|----------|----------------------------------------------------------------------------------------------------|---------------|
| ADAPTER  |                                                                                                    |               |
|          | Adapter LITE-ON PA-1131-26AA 135W High<br>power 5.5PHY (1.7x5.5x11) Brick 19.5V/6.92A<br>Black              | KP.13503.010  |
|          | Adapter DELTA ADP-135NB BA 135W High<br>power 5.5PHY (1.7x5.5x11) Brick 19.5V/6.92A<br>Black                | KP.13501.008  |
|          | Adapter Chicony Power A135A025P 135W<br>High power 5.5PHY (1.7x5.5x11) Brick<br>19.5V/6.92A Black           | KP.1350H.002  |
| BATTERY  |                                                                                                    |               |
|          | Battery LGES Typ.57Wh 3574mAh 4S1P<br>AP21D8M 210x72x8.5(mm) AP18E 15.4V 65W<br>Polymer RI                  | KT.0040G.015  |
|          | Battery SIMPLO Typ.59Wh 3720mAh 4S1P<br>AP18E7M 210x72x8.5(mm) AP18E 15.4V 65W<br>Polymer TI BQ40Z555 FW5.9 | KT.00407.017  |
| BOARD    |                                                                                                    |               |
|          | BOARD USB                                                                                                   | 55.QPDN7.001  |
|          | BOARD HALL SENSOR                                                                                           | 55.QNAN7.002  |
| CABLE    | •                                                                                                    | 1             |
|          | CABLE USB BOARD                                                                                             | 50.QNAN7.001  |
|          | CABLE TOUCHPAD                                                                                              | 50.QNAN7.002  |

| Table 1-4. | FRU | List | (Continued) |
|------------|-----|------|-------------|
|------------|-----|------|-------------|

| Category | Description                                                                                   | Acer Part No. |
|----------|-----------------------------------------------------------------------------------------------|---------------|
|          | CABLE HALL SENSOR BOARD                                                                       | 50.QNAN7.003  |
|          | CABLE LCD 144HZ                                                                               | 50.QNAN7.004  |
|          | CABLE LCD 165HZ                                                                               | 50.QNAN7.005  |
|          | ANTENNA MAIN+AUX                                                                              | 50.QNAN7.006  |
| CAMERA   |                                                                                               |               |
|          | Camera Tech-Front HD Camera YHVC-1<br>OV9734 SPCA2112N 1L3B059F1(BG)<br>SPG18P4HM4H-1 TNR     | K5.0HD0Q.020  |
|          | Camera Tech-Front HD Camera YHVQ OV9734<br>RTS5855 1L3B059F1(BG) SPG18P4HM4H-1 TNR            | KS.0HD0Q.024  |
|          | Camera Tech-Front FHD Camera YHVA-1<br>OV2740(COB) RTS5856W 1L4C066F2(BG)<br>ZTS6735 3.2T TNR | KS.FHD0Q.005  |
|          | Camera CHICONY FHD FF CKFKF31-1 OV2740<br>SPCA2093N 1L4C066F2 (w/BG) ZTS6735 USB<br>3.2T TNR  | KS.FHD06.007  |
| FAN      |                                                                                               |               |
|          | FAN 73*70*9.5                                                                                 | 23.QNAN7.001  |

| Category    | Description                                                                                             | Acer Part No. |
|-------------|----------------------------------------------------------------------------------------------------|---------------|
|             | FAN 70*70*9.5                                                                                           | 23.QNAN7.002  |
| HDD         |                                                                                                    | ·             |
|             | Flash Disk HYNIX SSD NAND 1024GB M.2 2280<br>BC901 1024G HFS001TEJ9X110N LF+HF                          | KN.01K0G.004  |
|             | Flash Disk HYNIX SSD NAND 512GB M.2 2280<br>BC901 512G HFS512GEJ9X110N LF+HF                            | KN.5120G.036  |
|             | Flash Disk KINGSTON SSD NAND 512GB<br>OM8SEP4512Q-AA LF+HF                                              | KN.51207.013  |
|             | Flash Disk MICRON SSD NAND 1024GB Micron<br>2550 1024GB MTFDKBA1T0TGE-1BK15ABYY<br>LF+HF                | KN.01K04.007  |
| KB ASSEMBLY |                                                                                                    |               |
|             | KEYBOARD ASSY W/ UPPER CASE BL<br>QV05P_N20BWL 99KS Arabic NK.I1517.10L                                 | 6B.QPEN7.001  |
|             | KEYBOARD ASSY W/ UPPER CASE BL<br>QV05P_N20BWL 100KS FR/Arabic<br>NK.I1517.113                          | 6B.QPEN7.002  |
|             | KEYBOARD ASSY W/ UPPER CASE BL<br>QV05P_N20BWL 100KS Belgium NK.I1517.10Z                               | 6B.QPEN7.003  |
|             | KEYBOARD ASSY W/ UPPER CASE BL<br>QV05P_N20BWL 100KS Brazilian Portuguese<br>NK.I1517.110               | 6B.QPEN7.004  |
|             | KEYBOARD ASSY W/ UPPER CASE BL<br>QV05P_N20BWL 99KS US International w/<br>Bulgaria NK.I1517.10X        | 6B.QPEN7.005  |
|             | KEYBOARD ASSY W/ UPPER CASE BL<br>QV05P_N20BWL 99KS US International w/<br>Canadian French NK.I1517.10W | 6B.QPEN7.006  |
|             | KEYBOARD ASSY W/ UPPER CASE BL<br>QV05P_N20BWL 100KS SLO/CRO NK.I1517.11B                               | 6B.QPEN7.007  |
|             | KEYBOARD ASSY W/ UPPER CASE BL<br>QV05P_N20BWL 100KS CZ/SK NK.I1517.111                                 | 6B.QPEN7.008  |
|             | KEYBOARD ASSY W/ UPPER CASE BL<br>QV05P_N20BWL 100KS Danish NK.I1517.112                                | 6B.QPEN7.009  |
|             | KEYBOARD ASSY W/ UPPER CASE BL<br>QV05P_N20BWL 100KS French NK.I1517.114                                | 6B.QPEN7.010  |
|             | KEYBOARD ASSY W/ UPPER CASE BL<br>QV05P_N20BWL 100KS German NK.I1517.115                                | 6B.QPEN7.011  |

| Category | Description                                                                                    | Acer Part No. |
|----------|------------------------------------------------------------------------------------------------|---------------|
|          | KEYBOARD ASSY W/ UPPER CASE BL<br>QV05P_N20BWL 99KS Greek NK.I1517.10N                         | 6B.QPEN7.012  |
|          | KEYBOARD ASSY W/ UPPER CASE BL<br>QV05P_N20BWL 99KS US International w/<br>Hebrew NK.I1517.10V | 6B.QPEN7.013  |
|          | KEYBOARD ASSY W/ UPPER CASE BL<br>QV05P_N20BWL 100KS Hungarian<br>NK.I1517.116                 | 6B.QPEN7.014  |
|          | KEYBOARD ASSY W/ UPPER CASE BL<br>QV05P_N20BWL 99KS Persian NK.I1517.10S                       | 6B.QPEN7.015  |
|          | KEYBOARD ASSY W/ UPPER CASE BL<br>QV05P_N20BWL 100KS Italian NK.I1517.117                      | 6B.QPEN7.016  |
|          | KEYBOARD ASSY W/ UPPER CASE BL<br>QV05P_N20BWL 103KS Japanese<br>NK.I1513.2QH                  | 6B.QPEN7.017  |
|          | KEYBOARD ASSY W/ UPPER CASE BL<br>QV05P_N20BWL 99KS Korean NK.I1517.10P                        | 6B.QPEN7.018  |
|          | KEYBOARD ASSY W/ UPPER CASE BL<br>QV05P_N20BWL 100KS ALA-Spanish<br>NK.I1517.10Y               | 6B.QPEN7.019  |
|          | KEYBOARD ASSY W/ UPPER CASE BL<br>QV05P_N20BWL 100KS Norwegian<br>NK.I1517.119                 | 6B.QPEN7.020  |
|          | KEYBOARD ASSY W/ UPPER CASE BL<br>QV05P_N20BWL 100KS Portuguese<br>NK.I1517.11A                | 6B.QPEN7.021  |
|          | KEYBOARD ASSY W/ UPPER CASE BL<br>QV05P_N20BWL 99KS Russian NK.I1517.10Q                       | 6B.QPEN7.022  |
|          | KEYBOARD ASSY W/ UPPER CASE BL<br>QV05P_N20BWL 100KS Nordic NK.I1517.118                       | 6B.QPEN7.023  |
|          | KEYBOARD ASSY W/ UPPER CASE BL<br>QV05P_N20BWL 100KS Spanish NK.I1517.11C                      | 6B.QPEN7.024  |
|          | KEYBOARD ASSY W/ UPPER CASE BL<br>QV05P_N20BWL 100KS Sweden NK.I1517.11D                       | 6B.QPEN7.025  |
|          | KEYBOARD ASSY W/ UPPER CASE BL<br>QV05P_N20BWL 100KS Swiss/G NK.I1517.11E                      | 6B.QPEN7.026  |
|          | KEYBOARD ASSY W/ UPPER CASE BL<br>QV05P_N20BWL 99KS Traditional Chinese<br>NK.I1517.10M        | 6B.QPEN7.027  |
|          | KEYBOARD ASSY W/ UPPER CASE BL<br>QV05P_N20BWL 99KS Thailand NK.I1517.10T                      | 6B.QPEN7.028  |

| Category | Description                                                                                                    | Acer Part No. |
|----------|----------------------------------------------------------------------------------------------------|---------------|
|          | KEYBOARD ASSY W/ UPPER CASE BL<br>QV05P_N20BWL 100KS Turkish NK.I1517.11F                                       | 6B.QPEN7.029  |
|          | KEYBOARD ASSY W/ UPPER CASE BL<br>QV05P_N20BWL 99KS US International<br>NK.I1517.10U                            | 6B.QPEN7.030  |
|          | KEYBOARD ASSY W/ UPPER CASE BL<br>QV05P_N20BWL 100KS UK NK.I1517.11G                                            | 6B.QPEN7.031  |
|          | KEYBOARD ASSY W/ UPPER CASE BL<br>QV05P_N20BWL 99KS Ukrainian NK.I1517.10R                                      | 6B.QPEN7.032  |
|          | KEYBOARD ASSY COPILOT W/ UPPER CASE BL<br>QV05P_N40BWL 99KS Arabic NK.I1517.1E3                                 | 6B.QPDN7.032  |
|          | KEYBOARD ASSY COPILOT W/ UPPER CASE BL<br>QV05P_N40BWL 100KS FR/Arabic<br>NK.I1517.1EL                          | 6B.QPDN7.001  |
|          | KEYBOARD ASSY COPILOT W/ UPPER CASE BL<br>QV05P_N40BWL 100KS Belgium NK.I1517.1EG                               | 6B.QPDN7.002  |
|          | KEYBOARD ASSY COPILOT W/ UPPER CASE BL<br>QV05P_N40BWL 100KS Brazilian Portuguese<br>NK.I1517.1EH               | 6B.QPDN7.003  |
|          | KEYBOARD ASSY COPILOT W/ UPPER CASE BL<br>QV05P_N40BWL 99KS US International w/<br>Bulgaria NK.I1517.1EE        | 6B.QPDN7.004  |
|          | KEYBOARD ASSY COPILOT W/ UPPER CASE BL<br>QV05P_N40BWL 99KS US International w/<br>Canadian French NK.I1517.1ED | 6B.QPDN7.005  |
|          | KEYBOARD ASSY COPILOT W/ UPPER CASE BL<br>QV05P_N40BWL 100KS SLO/CRO NK.I1517.1EU                               | 6B.QPDN7.006  |
|          | KEYBOARD ASSY COPILOT W/ UPPER CASE BL<br>QV05P_N40BWL 100KS CZ/SK NK.I1517.1EJ                                 | 6B.QPDN7.007  |
|          | KEYBOARD ASSY COPILOT W/ UPPER CASE BL<br>QV05P_N40BWL 100KS Danish NK.I1517.1EK                                | 6B.QPDN7.008  |
|          | KEYBOARD ASSY COPILOT W/ UPPER CASE BL<br>QV05P_N40BWL 100KS French NK.I1517.1EM                                | 6B.QPDN7.009  |
|          | KEYBOARD ASSY COPILOT W/ UPPER CASE BL<br>QV05P_N40BWL 100KS German NK.I1517.1EN                                | 6B.QPDN7.010  |
|          | KEYBOARD ASSY COPILOT W/ UPPER CASE BL<br>QV05P_N40BWL 99KS Greek NK.I1517.1E5                                  | 6B.QPDN7.011  |
|          | KEYBOARD ASSY COPILOT W/ UPPER CASE BL<br>QV05P_N40BWL 99KS US International w/<br>Hebrew NK.I1517.1EC          | 6B.QPDN7.012  |

| Category | Description                                                                                     | Acer Part No. |
|----------|-------------------------------------------------------------------------------------------------|---------------|
|          | KEYBOARD ASSY COPILOT W/ UPPER CASE BL<br>QV05P_N40BWL 100KS Hungarian<br>NK.I1517.1EP          | 6B.QPDN7.013  |
|          | KEYBOARD ASSY COPILOT W/ UPPER CASE BL<br>QV05P_N40BWL 99KS Persian NK.I1517.1E9                | 6B.QPDN7.014  |
|          | KEYBOARD ASSY COPILOT W/ UPPER CASE BL<br>QV05P_N40BWL 100KS Italian NK.I1517.1EQ               | 6B.QPDN7.015  |
|          | KEYBOARD ASSY COPILOT W/ UPPER CASE BL<br>QV05P_N40BWL 103KS Japanese NK.I1513.3ET              | 6B.QPDN7.016  |
|          | KEYBOARD ASSY COPILOT W/ UPPER CASE BL<br>QV05P_N40BWL 99KS Korean NK.I1517.1E6                 | 6B.QPDN7.017  |
|          | KEYBOARD ASSY COPILOT W/ UPPER CASE BL<br>QV05P_N40BWL 100KS ALA-Spanish<br>NK.I1517.1EF        | 6B.QPDN7.018  |
|          | KEYBOARD ASSY COPILOT W/ UPPER CASE BL<br>QV05P_N40BWL 100KS Norwegian<br>NK.I1517.1ES          | 6B.QPDN7.019  |
|          | KEYBOARD ASSY COPILOT W/ UPPER CASE BL<br>QV05P_N40BWL 100KS Portuguese<br>NK.I1517.1ET         | 6B.QPDN7.020  |
|          | KEYBOARD ASSY COPILOT W/ UPPER CASE BL<br>QV05P_N40BWL 99KS Russian NK.I1517.1E7                | 6B.QPDN7.021  |
|          | KEYBOARD ASSY COPILOT W/ UPPER CASE BL<br>QV05P_N40BWL 100KS Nordic NK.I1517.1ER                | 6B.QPDN7.022  |
|          | KEYBOARD ASSY COPILOT W/ UPPER CASE BL<br>QV05P_N40BWL 100KS Spanish NK.I1517.1EV               | 6B.QPDN7.023  |
|          | KEYBOARD ASSY COPILOT W/ UPPER CASE BL<br>QV05P_N40BWL 100KS Sweden NK.I1517.1EW                | 6B.QPDN7.024  |
|          | KEYBOARD ASSY COPILOT W/ UPPER CASE BL<br>QV05P_N40BWL 100KS Swiss/G NK.I1517.1EX               | 6B.QPDN7.025  |
|          | KEYBOARD ASSY COPILOT W/ UPPER CASE BL<br>QV05P_N40BWL 99KS Traditional Chinese<br>NK.I1517.1E4 | 6B.QPDN7.026  |
|          | KEYBOARD ASSY COPILOT W/ UPPER CASE BL<br>QV05P_N40BWL 99KS Thailand NK.I1517.1EA               | 6B.QPDN7.027  |
|          | KEYBOARD ASSY COPILOT W/ UPPER CASE BL<br>QV05P_N40BWL 100KS Turkish NK.I1517.1EY               | 6B.QPDN7.028  |
|          | KEYBOARD ASSY COPILOT W/ UPPER CASE BL<br>QV05P_N40BWL 99KS US International<br>NK.I1517.1EB    | 6B.QPDN7.029  |

Table 1-4. FRU List (Continued)

| Category   | Description                                                                                                    | Acer Part No. |  |
|------------|----------------------------------------------------------------------------------------------------|---------------|--|
|            | KEYBOARD ASSY COPILOT W/ UPPER CASE BL<br>QV05P_N40BWL 100KS UK NK.I1517.1EZ                                                                     | 6B.QPDN7.030  |  |
|            | KEYBOARD ASSY COPILOT W/ UPPER CASE BL<br>QV05P_N40BWL 99KS Ukrainian NK.I1517.1E8                                                               | 6B.QPDN7.031  |  |
| LCD        |                                                                                                    |               |  |
|            | LED LCD Panel AUO 15.6"W FHD None Glare<br>B156HAN08.4 HW 0A LF 250nit 25ms 800:1<br>(eDP, value IPS, narrow border, 144Hz)                      | KL.15605.066  |  |
|            | LED LCD Panel CMI 15.6"W FHD IPS None<br>Glare N156HRA-EA1 C1 250nit NTSC 45%<br>144Hz 25ms 800:1 (Narrow border, 3.2t)                          | KL.1560D.044  |  |
|            | LED LCD Panel AUO 15.6"W FHD IPS None<br>Glare B156HAN12.H H/W 4A 300nit sRGB<br>100% 165Hz 9ms 1000:1 (Narrow border, OD<br>GTG 3ms, 2.6t, DDS) | KL.15605.079  |  |
|            | LED LCD Panel BOE 15.6"W FHD None Glare<br>NV156FHM-NY0 V8.0 LF 300nit 9ms 1000:1<br>(eDP,IPS,165Hz,OD GTG3ms,narrow,2.6t, DDS)                  | KL.1560E.037  |  |
| LCD BEZEL  |                                                                                                    |               |  |
|            | LCD BEZEL                                                                                                    | 62.QNAN7.001  |  |
| LCD COVER  |                                                                                                    |               |  |
| N          | LCD COVER N15.6FHDSURILBY2 144HZ                                                                                                    | 61.QPDN7.001  |  |
|            | LCD COVER N15.6FHDSSRIBY2+ 165HZ                                                                                                    | 61.QPDN7.002  |  |
| LOWER CASE |                                                                                                    |               |  |
|            | LOWER CASE                                                                                                    | 64.QNAN7.001  |  |

| Category   | Description                                                               | Acer Part No. |
|------------|---------------------------------------------------------------------------|---------------|
| MAINBOARD  |                                                                           |               |
|            | Mainboard ANV15-41 AMD R57535HS<br>GN21-X2 6GB                            | NB.QPE11.001  |
|            |                                                                           |               |
| MEMORY     | Γ                                                                         |               |
|            | Memory HYNIX SO-DIMM DDRV 5600 8GB<br>HMCG66AGBSA LF+HF 1anm, A-die 1Rx16 | KN.8GB0G.082  |
|            | Memory KINGSTON SO-DIMM DDRV 5600 8GB<br>ACR56S46BS6HA-8KM LF+HF HA-A     | KN.8GB07.073  |
|            | Memory HYNIX SO-DIMM DDRV 5600 16GB<br>HMCG78AGBSA LF+HF 1anm, A-die 1Rx8 | KN.16G0G.039  |
|            | Memory KINGSTON SO-DIMM DDRV 5600<br>16GB ACR56S46BS8HA-16KM LF+HF HA-A   | KN.16G07.046  |
| METAL      |                                                                           |               |
| 1 A        | HINGE L                                                                   | 33.QNAN7.001  |
|            | HINGE R                                                                   | 33.QNAN7.002  |
| POWER CORD |                                                                           |               |
|            | POWER CORD 1M 125V EUR+KOR BLACK                                          | 27.NE307.015  |
|            | POWER CORD 1M 125V US BLACK                                               | 27.NE307.003  |
|            | POWER CORD 1M 125V JAP BLACK                                              | 27.NE307.001  |
|            | POWER CORD 1M 125V TAIWAN BLACK                                           | 27.NE307.002  |
|            | POWER CORD 1M 125V ARG BLACK                                              | 27.NE307.004  |
|            | POWER CORD 1M 125V AUS BLACK                                              | 27.NE307.005  |
|            | POWER CORD 1M 125V BRAZIL BLACK                                           | 27.NE307.006  |
|            | POWER CORD 1M 125V CHINA BLACK                                            | 27.NE307.007  |
|            | POWER CORD 1M 125V DENMARK BLACK                                          | 27.NE307.008  |

| Category                                                                                                    | Description                                                                                        | Acer Part No. |
|----------------------------------------------------------------------------------------------------|----------------------------------------------------------------------------------------------------|---------------|
|                                                                                                    | POWER CORD 1M 125V INDIA BLACK                                                                     | 27.NE307.009  |
|                                                                                                    | POWER CORD 1M 125V ISRAEL BLACK                                                                    | 27.NE307.010  |
|                                                                                                    | POWER CORD 1M 125V ITL BLACK                                                                       | 27.NE307.011  |
|                                                                                                    | POWER CORD 1M 125V S.AFRICA BLACK                                                                  | 27.NE307.012  |
|                                                                                                    | POWER CORD 1M 125V SWISS BLACK                                                                     | 27.NE307.013  |
|                                                                                                    | POWER CORD 1M 125V UK BLACK                                                                        | 27.NE307.014  |
| SPEAKER/MICROPHONE                                                                                                    |                                                                                                    |               |
| 4                                                                                                    | SPEAKER R+L                                                                                        | 23.QNAN7.003  |
| THERMAL                                                                                                    |                                                                                                    |               |
|                                                                                                    | HEAT SINK                                                                                          | 24.QPDN7.001  |
| TOUCHPAD                                                                                                    |                                                                                                    |               |
|                                                                                                    | TOUCHPAD MODULE N- FINGERPRINT SKU<br>NC.24611.06Z                                                 | 56.QNAN7.001  |
|                                                                                                    | TOUCHPAD MODULE N- FINGERPRINT SKU<br>NC.24611.08F                                                 | 56.QNAN7.002  |
| WIRELESS LAN                                                                                                    |                                                                                                    |               |
| A Carl and a Carl and a Carl and | Wireless LAN AZUREWAVE 802.11ax (Wi-Fi 6)<br>BT5.2 MT7921_AW-XB468NF Mediatek 2x2<br>M.2 2230 PCIe | KE.11X0Z.001  |
| MISCELLANEOUS                                                                                                    |                                                                                                    |               |
|                                                                                                    | LCD ADHESIVE ,206*6.5*0.6 144HZ LCD                                                                | 47.QNAN7.001  |
|                                                                                                    | LCD ADHESIVE 206*6.5*1.1 165HZ LCD                                                                 | 47.QNAN7.002  |

Table 1-4. FRU List (Continued)

| Category | Description                       | Acer Part No. |
|----------|-----------------------------------|---------------|
|          | SPONGE W/MYLAR,CONDTAPE           | 47.QNAN7.003  |
|          | MYLAR FOR THERMAL                 | 47.QGCN7.003  |
|          | FOIL COMPOSITE W/ PAD             | 47.QMBN7.001  |
|          | FOIL CU W/ MYLAR,GRAPHITE SHEET   | 47.QJQN7.005  |
|          | INSULATOR MYLAR ON BATTERY CABLE  | 47.HUVN7.002  |
|          | RUBBER W/FABRIC MESH              | 47.QNAN7.004  |
|          | RUBBER SI W/FABRIC                | 47.QPDN7.001  |
|          | ACETATE TAPE FOR BATTERY(21*21mm) | 47.HKKN7.001  |
|          | MYLAR FFC COONECTOR               | 47.KE4N7.004  |
| 0        | RUBBER SI MB                      | 47.QNAN7.005  |
| 88888    | LCD ALIGNMENT MYLAR 10*8*0.5MM    | 47.QJLN7.008  |

Table 1-5. Screw List

| Category  | Description                              | Acer Part No. |
|-----------|------------------------------------------|---------------|
| *         | SCREW M2.0*2.5-IBZNNYLOKD7.0 IRON        | 86.HQBN7.002  |
| 9         | SCREW M2.5*6-I(BNI)(NYLOK)IRON           | 86.SHXN7.004  |
| <b>**</b> | SCREW M2.5*1.8-H(BNI,NY,D5.0,T4.0,IT)STL | 86.R19N7.001  |
| ß         | SCREW M2.0*3.0-I(BZN)(NYLOK)IRON         | 86.GDEN7.001  |
|           | SCREW M2.5*2.5-I(BNI)(NYLOK)T=0.6        | 86.SHXN7.003  |
| Ø.        | SCREW M2.0*2.0-I(NI,NYLOK)STL            | 86.VSYN7.002  |

# Updating your software

Please visit <u>http://go.acer.com/?id=17883</u>

## Removing your personal data

There are three options to choose from:

- Option 1: Select Start > Settings <sup>(3)</sup> > Update & Security ⊂ > Recovery. Under Reset this PC, select Get started. Open Recovery settings.
- Option 2: Restart your PC to get to the sign-in screen, then press and hold down the Shift key while you select the Power () icon > Restart in the lower-right corner of the screen. After your computer restarts, select Troubleshoot > Reset this PC.
- Option 3: Select Start ■, then press and hold down the Shift key while you select the Power () icon > Restart to restart your computer into Recovery Mode. After your computer restarts, select Troubleshoot > Reset this PC.